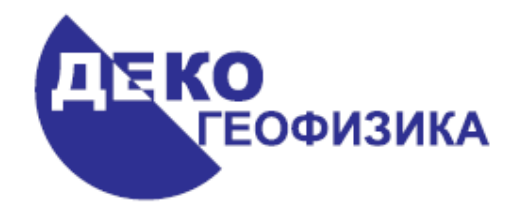

# Обработка данных ОГТ в программе RadExPro Plus – практическое руководство

(Редакция 05.10.2009 г.)

*ООО «Деко-геофизика»* Научный парк МГУ, Ленинские горы 1-77, 119992 Москва, Россия Тел./Факс: (+7 495) 930 94 14 E-mail: <u>support@radexpro.ru</u>

интернет: <u>www.radexpro.ru</u>

# Содержание

| Введение                                                             |    |
|----------------------------------------------------------------------|----|
| Ввод данных, присвоение геометрии, бинирование                       |    |
| Создание проекта в RadExPro Plus                                     | 3  |
| Загрузка исходных данных в проект                                    | 5  |
| Присвоение геометрии и бинирование                                   |    |
| Сортировка данных по ОГТ и контроль присвоения геометрии             |    |
| Анализ данных и потрассная обработка                                 | 24 |
| Сортировка трасс по ОГТ и анализ волновой картины                    | 24 |
| Компенсация затухания амплитуд                                       |    |
| Расширение спектра                                                   |    |
| Полосовая фильтрация                                                 |    |
| Балансировка амплитуд трасс                                          |    |
| Задание параметров мьютинга                                          |    |
| Верхний мьютинг                                                      |    |
| Выполнение потока предобработки                                      |    |
| Анализ скоростей суммирования и получение суммарных разрезов         | 40 |
| Подготовка данных к анализу скоростей, формирование суперсейсмограмм |    |
| Анализ скоростей суммирования                                        |    |
| Получение суммарного разреза                                         |    |
| Визуализация суммарного разреза                                      |    |

## Введение

Данное руководство предназначено для пользователей, начинающих обрабатывать сейсмические данные МОВ ОГТ в программе RadExPro Plus. Рассматриваются все стандартные этапы базовой обработки ОГТ от ввода геометрии до построения временного суммарного разреза – так называемый минимальный граф обработки. При этом, предполагается, что пользователь уже знаком с теорией метода ОГТ и принципиальной технологией обработки таких данных. Информацию о теоретических основах метода ОГТ и и используемых процедурах обработки можно почерпнуть, например, из следующей литературы:

Гурвич И.И., Боганик Г.Н. Сейсмическая разведка. М., Недра, 1980. Шерифф Р., Гелдарт Л. Сейсморазведка. В двух томах. М., Мир, 1987. Хаттон Л., Уэрдингтон М., Мейкин Дж. Обработка сейсмических данных. Теория и практика. М., Мир, 1989.

Вся обработка проводится на примере реальных данных, которые можно загрузить с нашего сайта: <u>http://radexpro.ru/upload/File/tutors/cmp/inpdata.zip</u>

В архиве содержатся исходные данные для работы: фрагмент наземного сейсмического профиля, записанный в формате SEG-Y (файл *line\_l.sgy*), содержащий в заголовках трасс номера пунктов приема и возбуждения, и два текстовых файла, *rec\_geom.txt* и *sou\_geom.txt*, содержащие координаты приемников и источников, соответственно.

Кроме того, вы можете загрузить готовый проект, получающийся в результате выполнения всех шагов, описанных в руководстве: <u>http://radexpro.ru/upload/File/tutors/cmp/MyProject.zip</u>

Следует отметить, что возможности программы, конечно, не ограничиваются описанным здесь минимальным графом. Мы сознательно не стали рассматривать здесь такие более сложные темы, как, например, горизонтальный скоростной анализ, миграция, расчет и анализ сейсмических атрибутов и др. Вы можете найти информацию об этих, и других, процедурах обработки и анализа данных в «Руководстве пользователя» к программе.

## Ввод данных, присвоение геометрии, бинирование

## Создание проекта в RadExPro Plus

Вся обработка данных метода ОГТ в программе RadExPro Plus производится в рамках проектов. Проект – это совокупность исходных данных, промежуточных и окончательных результатов обработки, потоков обработки, организованных в единую базу данных, используемую пакетом обработки сейсмических данных RadExPro Plus. Проекты хранятся в отельных папках на диске, папка для проекта создается автоматически при создании проекта. Проект можно переносить с компьютера на компьютер простым копированием папки (при условии, что все используемые данных хранятся внутри этой папки).

Создадим новый проект обработки. Запустите менеджер проектов. Для этого выберите в меню Windows Пуск пункт RadExPro Plus Total 3.95.

| ~ j j                           |                                 |
|---------------------------------|---------------------------------|
| 🖬 DECO Geophysical 🔹 🕨          | Documentation                   |
| 💼 EasyRecovery Professional 🔹 🕨 | R TapeLoader                    |
| 💼 Exact Audio Copy 🔹 🕨          | 🥻 RadExPro Plus Advanced 3.95 😽 |

При запуске менеджера проектов открывается диалоговое окно, содержащее список зарегистрированных проектов.

| 🖀 RadExPro Project Manager                      |   | ×                |
|-------------------------------------------------|---|------------------|
| Registered projects                             |   |                  |
| Line_22_lam<br>hhh<br>WS test                   | ^ | New project      |
| DEMO_QC_nomarine<br>shallow_NSP<br>ws_2005_EAST |   | Select project   |
| BlackSea_vels<br>BlackSea                       |   | Remove from list |
| Seismic_tasks                                   | ~ |                  |
| Project directory:                              |   |                  |
|                                                 |   |                  |
| OK Cancel                                       |   |                  |

Нажмите на кнопку New Project и выберите родительский каталог на диске, в котором будет создан подкаталог с проектом. После этого, в появившемся окне, введите имя проекта.

| New database     |  |  |  |
|------------------|--|--|--|
| Title My Project |  |  |  |
| Create subfolder |  |  |  |
| OK Cancel        |  |  |  |

Убедитесь в том, что опция Create subfolder выбрана и нажмите Ok. В выбранном каталоге появится подкаталог с именем проекта. Также проект появится в списке доступных (зарегистрированных) проектов.

| 🖀 RadExPro Project Manager                                                                                                    |                                  |                                                   |
|----------------------------------------------------------------------------------------------------|----------------------------------|---------------------------------------------------|
| Registered projects                                                                                                    |                                  |                                                   |
| WS_2005_EAST<br>BlackSea_vels<br>BlackSea<br>seismic_tasks<br>DEM0_QC_nomarine<br>LandDemo<br>BUST_2007_calibr<br>Practicum<br>My Project | <ul> <li>•</li> <li>•</li> </ul> | New project<br>Select project<br>Remove from list |
| Project directory:<br>F:\Practicum\My Project\<br>OKCancel                                                                                |                                  |                                                   |

Выберете его и нажмите Ok.

Появится главное окно программы RadExPro, содержащее дерево проекта. Пока это дерево пусто.

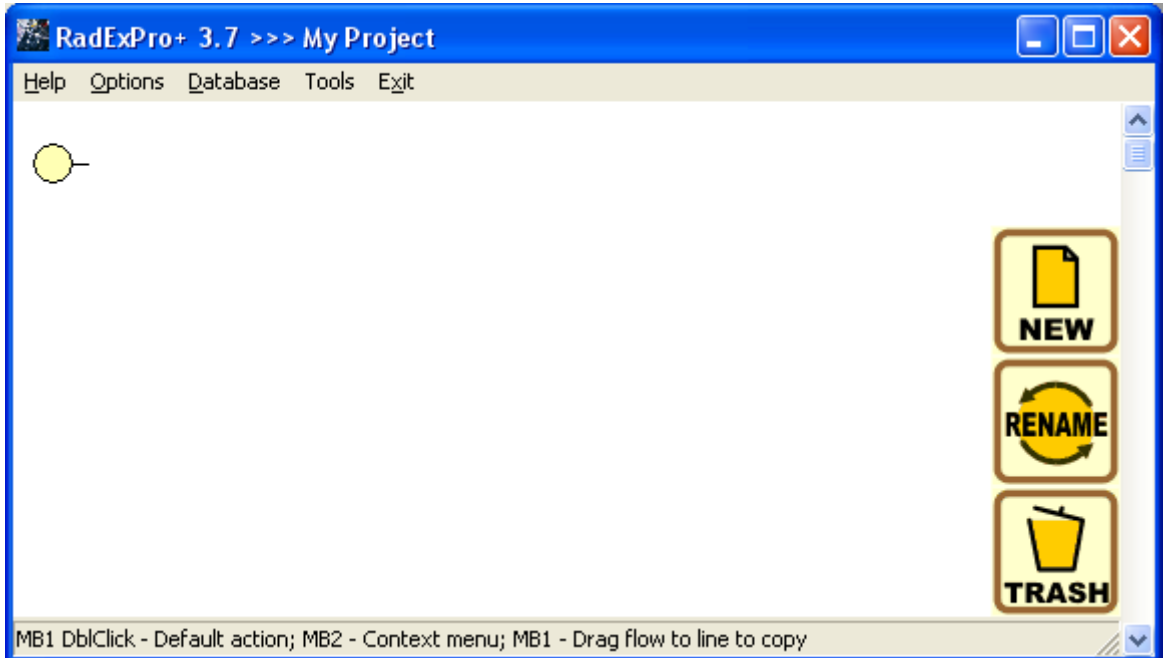

## Загрузка исходных данных в проект

Используя проводник Windows, перейдите в папку проекта:

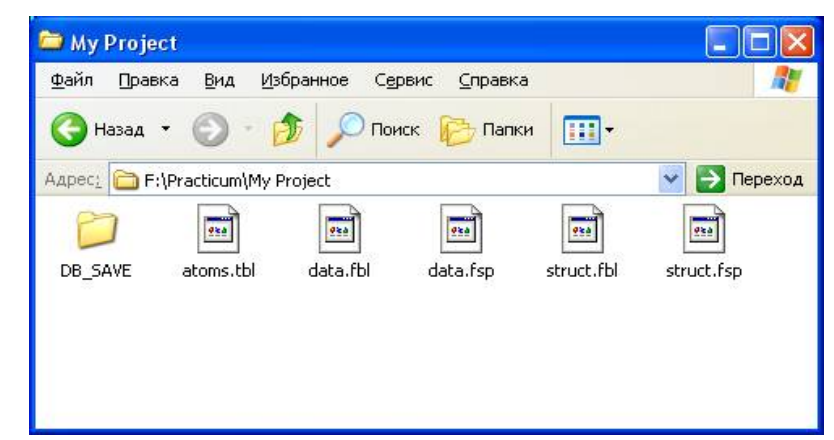

Создайте в ней подкаталог Data и скопируйте в него исходные данные.

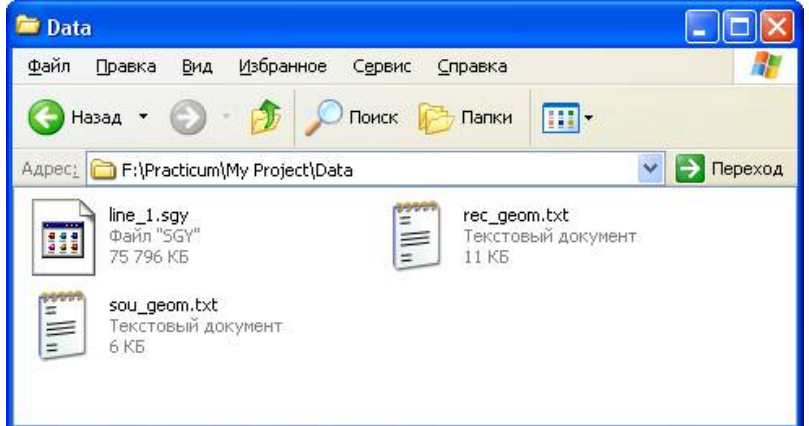

Хранение данных внутри каталога проекта позволяет пакету использовать относительные пути до файлов с данными вместо абсолютных, что облегчает перенос проектов с компьютера на компьютер.

Вернитесь к главному окну программы RadExPro. База данных RadExPro имеет 3 структурных уровня. Верхний уровень отвечает площади, на которой проводились работы, средний – профилю, нижний – потоку обработки. Кликните правой кнопкой мыши на желтом кружке, выберите опцию Ceate new area и введите название площади на которой проводились работы.

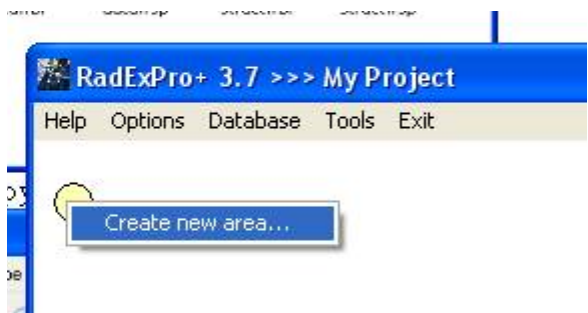

На следующем рисунке рисунке показано окно, в котором необходимо ввести название площади:

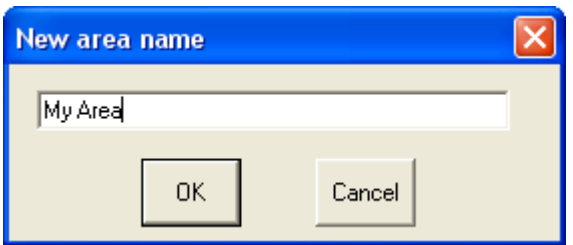

Аналогично, кликнув правой кнопкой мыши на желтом прямоугольнике с названием площади, выберите пункт Create line и создайте новый профиль.

|   | Juic | IIII III III        | озданте повын профиль.                      |
|---|------|---------------------|---------------------------------------------|
| т | 🖉 Ra | adExPro             | + 3.7 >>> My Project                        |
| _ | Help | Options             | Database Tools Exit                         |
|   | O    | — <mark>My A</mark> | View map<br>Create line<br>Rename<br>Delete |

Имя профиля задается вводится аналогично.

| New line r | name |        | × |
|------------|------|--------|---|
| Line 1     |      |        |   |
|            | OK   | Canad  |   |
|            |      | Lancei |   |

База данных позволяет в рамках одного проекта хранить несколько площадей, в каждой из площадей – несколько профилей, каждый профиль обрабатывается в нескольких потоках. По аналогии с созданием площади и профиля, создадим поток обработки *010 – data load*. В начале названия каждого потока рекомендуется использовать его номер. Процесс обработки сейсмических данных происходит в несколько этапов, выполняемых последовательно. В силу того что программа RadExPro Plus располагает названия структурных элементов базы данных в алфавитном порядке, разумно нумеровать потоки, чтобы они отображались в верной логической последовательности.

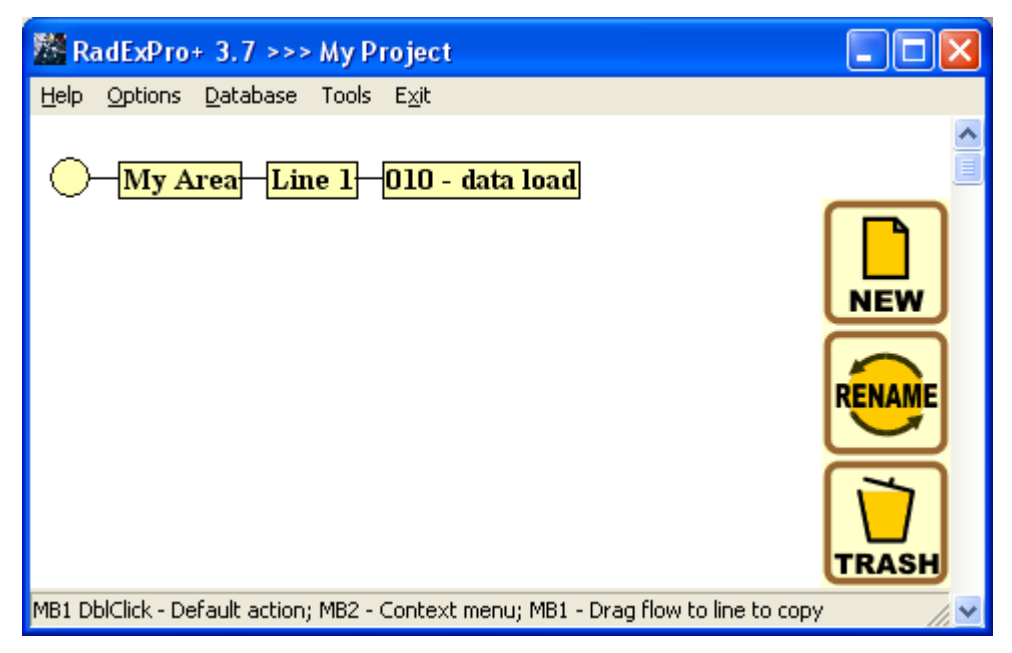

Перейдите в режим редактирования потоков, дважды кликнув левой кнопкой мыши по названию потока. Откроется окно редактора потока. В левой части окна располагается сам поток (пока он пуст), справа – библиотека доступных процедур (модулей), разделенная на смысловые группы.

| My Project/My Area/Line 1/010 data l           | oad                                                                 |                                      |
|------------------------------------------------|---------------------------------------------------------------------|--------------------------------------|
| Help Options Database Tools Run Flow           | mode E <u>x</u> it                                                  |                                      |
|                                                |                                                                     | Data I/O 🔺                           |
|                                                | Trace Input                                                         | Data Input                           |
|                                                | Trace Output                                                        | Data Output                          |
|                                                | SEG-D Input                                                         | Super Gather                         |
|                                                | Lamb: Solid Layer - Solid modeling                                  | SCS-3 Input                          |
|                                                | SEG-B Input                                                         | SEG-Y Input                          |
|                                                | SEG-Y Output                                                        | Text Output                          |
|                                                |                                                                     | Signal Processing                    |
|                                                | Amplitude Correction                                                | Bandpass Filtering                   |
|                                                | DC Removal                                                          | Hilbert Transform                    |
|                                                | Resample                                                            | Trace Math Transforms                |
|                                                | Trace Math Transforms (1)                                           | Wave field subtraction               |
|                                                |                                                                     | Stacking/Ensembles                   |
|                                                | Ensemble Stack                                                      | Asymptotic CCP Binning               |
|                                                |                                                                     | Deconvolution                        |
|                                                | Deconvolution                                                       | Predictive Deconvolution             |
|                                                | Surface-Consistent Deconvolution                                    | Custom Impulse Trace Transforms      |
|                                                | Nonstationary predictive deconvolution                              | m                                    |
|                                                |                                                                     | Trace Editing                        |
|                                                | Trace Math                                                          | X Interpolation                      |
|                                                | Trace Length                                                        | Trace Editing                        |
|                                                |                                                                     | Data Enhancement                     |
|                                                | 2D Spatial Filtering                                                | F-K Filtering                        |
|                                                | Radon Transforms                                                    | Radial Trace Transform               |
|                                                | 2D Spatial Filtering (1)                                            |                                      |
|                                                |                                                                     | Migration                            |
|                                                | T-K Migration                                                       | STOLT3D                              |
|                                                | Stolt F-K Migration                                                 |                                      |
|                                                |                                                                     | Interactive Tools                    |
|                                                | Screen Display                                                      | Velocity Editor                      |
|                                                | QC Analysis                                                         | Interactive Velocity Analysis        |
|                                                | 3D Gazer                                                            | Stream Plotting                      |
|                                                | Radar Screen                                                        |                                      |
|                                                |                                                                     | Connetry/Henders                     |
| [MB1 - Drag module; Ctrl+MB1 - Copy module; MB | <ol> <li>DDICIICK - Module Parameters; MB2 - Toggle modu</li> </ol> | Jie; Ctri+MB2 DDiClick - Delete // ▼ |

Мы создадим поток, состоящий из модулей SEG-Y Input и Trace Output (оба модуля располагаются в группе Data I/O – ввод-вывод данных). Этот поток будет читать данные из SEG-Y-файла на диске и записывать их в базу данных проекта в виде объекта базы – «набора данных».

Модули добавляются в поток по-одному. Для того, чтобы добавить модуль в поток просто перетащите его из библиотеки справа в область потока слева. При этом откроется диалог настройки параметров модуля. (В дальнейшем, тот же диалог параметров модуля в потоке можно вызвать двойным щелчком мыши на имени модуля). Модули, ужу находящиеся в потоке, можно перемещать вверх-вниз относительно друг друга, перетаскивая их мышью.

В группе Data I/O найдем модуль SEG-Y Input и добавим его в поток. При добавлении модуля в открывшемся диалоговом окне зададим параметры чтения данных. Для этого, выберем файл с данными line\_1.sgy. В учебных целях, номера ПВ и ПП в этом файле записаны не в стандартные поля заголовков трасс SEG-Y, а в резервное пространство блока заголовка трассы. Для того, чтобы прочитать поля заголовков трасс, которые записаны в нестандартные поля введем переопределение полей заголовков (remap). Для этого включим опцию Remap header value и введем текст *RECNO,4I,,181/SOURCE,4I,,185/*.

| SEG-Y Input                          |                                                                                                    |
|--------------------------------------|----------------------------------------------------------------------------------------------------|
| File(s)                              | Sample format       Sample interval       4         II ∩ I2 ∩ I4 • R4       Number of traces       23954         IBM Floating Point       Trace length       750         Ise trace weighting factor       Trace length       750         Ise trace weighting factor       SEGY Normal byte order (MSB First)       750         SEGY Reverse byte order (LSB First)       Sorted by       FFID:0FFSET         Image: Get all       C Selection       *:*         Image: Get all       C Selection       *:*         Image: Reverse header value       Remap header value         RECN0,41,,181/ SOURCE,41,,185/       0 |
| Add Delete Load list Save list<br>OK | Cancel                                                                                                    |

Переопределение заголовков. Некоторые форматы хранения сейсмических данных позволяют переопределять заголовки трасс, то есть хранить в блоке заголовка трасс значения, не предусмотренные стандартом или записанные в другом формате представления числа и в другой части заголовка. Как правило, современные пакеты дают возможность явным образом указывать начиная с какого байта от начала заголовка и в каком формате читать так сохраненные значения. В файле с учебным профилем line\_1.sgy так сохранены поля заголовков, содержащие номер (пикет) источника и приемника, записанные как целые четырёхбайтные числа в байтах 181-184 и 185-188. Описанное выше правило переопределения полей заголовков позволит их оттуда прочитать и сохранить в поля заголовков RECNO и SOURCE во внутреннем формате RadExPro Plus.

Поля заголовков RadExPro. Программа RadExPro использует для хранения вспомогательной информации о сейсмических трассах собственный набор полей заголовков. Значения полей заголовков привязаны к трассе и могут восприниматься как связанный с ней набор именованных переменных.

При создании нового проекта, набор полей заголовков в проекте сходен с заголовками трассы в формате SEG-Y. (Соответствие заголовков RadExPro и SEGY см. в описании модуля SEG-Y Output в «Руководстве пользователя»). Однако далее поля заголовков можно редактировать – добавлять новые поля, удалять или переименовывать существующие.

Часть полей заголовков являются стандартными и их смысл менять категорически не рекомендуется (например поле DT всегда должно хранить значение интервала дискретизации). Другие поля можно использовать по своему усмотрению. В новые (или существующие, но не используемые) поля заголовков можно записывать различную информацию, например время прихода волны, пропикированное на трассе. Над значениями

полей заголовков можно выполнять математические операции, преобразовывать их в пикировки, отражать изменения значений заголовка в различных наборах данных и т.д.

После модуля SEG-Y Input в поток добавим модуль Trace Output, который должен сохранить прочитанные данные в базу данных. Объект, который будет содержать эти данные назовите line 1 – raw и разместите его на втором уровне базы данных в профиль Line 1 (как показано на следующем рисунке).

| Select dataset           | X                                            |
|--------------------------|----------------------------------------------|
| Object name line 1 - raw |                                              |
| <u>O</u> bjects          | Location                                     |
|                          | ⊡ • My Area<br>⊡ • Line 1<br>010 - data load |
| Rename Delete            | Ok Cancel                                    |

Также, для контроля, после модуля Trace Output добавьте в поток модуль Screen Display. Полученный поток должен выглядеть следующим образом:

| 🖄 My Project/My Area/Line 1/010 - data load 📃 🗖 🔀 |                                                 |                                    |  |  |
|---------------------------------------------------|-------------------------------------------------|------------------------------------|--|--|
| Help Options Database Tools Run Flow mode Exit    |                                                 |                                    |  |  |
| SEG-Y Input <- line 1.sgy                         |                                                 | Data I/O 🧖                         |  |  |
| Trace Output -> line 1 - raw                      | Trace Input                                     | Data Input 📃                       |  |  |
| Screen Display                                    | Trace Output                                    | Data Output                        |  |  |
|                                                   | VSP Data Modeling                               | 3D Data Input                      |  |  |
|                                                   | 3D Data Output                                  | SEG-D Input                        |  |  |
|                                                   | 2D Finite Difference Modeling                   | Super Gather                       |  |  |
|                                                   | GSSI                                            | RAMAC/GPR                          |  |  |
|                                                   | ЛОГИС                                           | Lamb: Solid Layer - Solid modeling |  |  |
|                                                   | SCS-3 Input                                     | SEG-B Input                        |  |  |
|                                                   | SEG-Y Input                                     | SEG-Y Output                       |  |  |
|                                                   | Text Output                                     | Analogic Data Input                |  |  |
|                                                   |                                                 | Signal Processing                  |  |  |
|                                                   | Amplitude Correction                            | Bandpass Filtering                 |  |  |
|                                                   | DC Removal                                      | Hilbert Transform                  |  |  |
|                                                   | Resample                                        | Trace Math Transforms              |  |  |
|                                                   | VSP SDC                                         | Trace Math Transforms (1)          |  |  |
|                                                   | Wave field subtraction                          |                                    |  |  |
|                                                   |                                                 | Stacking/Ensembles                 |  |  |
|                                                   | Ensemble Stack                                  | Asymptotic CCP Binning             |  |  |
|                                                   |                                                 | Deconvolution                      |  |  |
|                                                   | Deconvolution                                   | Predictive Deconvolution           |  |  |
|                                                   | Surface-Consistent Deconvolution                | Custom Impulse Trace Transforms    |  |  |
|                                                   | Nonstationary predictive deconvoluti            | on                                 |  |  |
| MB1 - Drag module; Ctrl+MB1 - Copy module; MB     | 1 DblClick - Module Parameters; MB2 - Toggle mo | dule; Ctrl+MB2 DblClick - Delete   |  |  |

Для выполнения потока выберите команду меню Run. В результате должно открыться окно Screen Display, отображающее вводимые данные, а сами данные будут прочитаны из файла на

диске и записаны в базу данных. Окно Screen Display, которое должно возникнуть на экране приведено ниже.

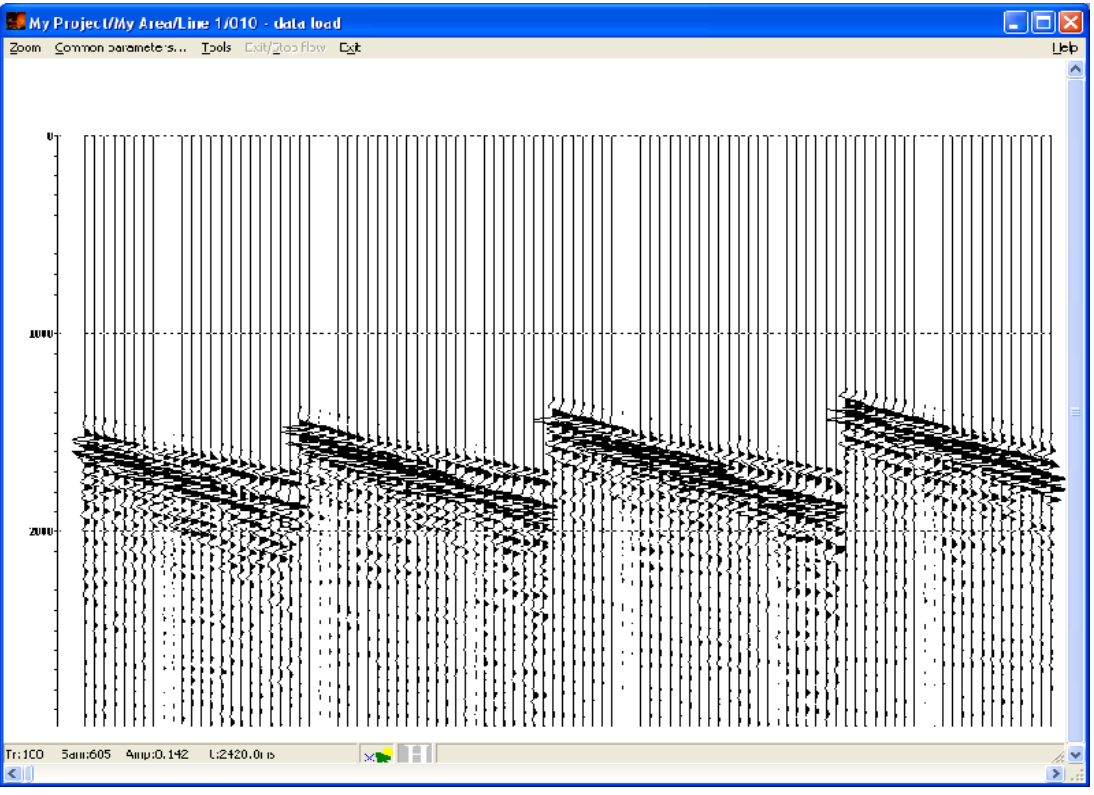

**Важно!:** В тех случаях, когда объем считываемых из файла данных велик (сопоставим или превосходит объем оперативной памяти ПК или просто близок или больше 1 Гб), необходимо использовать покадровый режим (Framed mode), который позволяет считывать данные в память не целиком, а кусками. Перейти в этот режим и определить размер порций можно при помощи пункта меню Framed mode..., доступного из редактора потоков.

Замечание о названиях. Название любого объекта базы данных (сейсмического набора данных, потока обработки и т.д.) должно отражать его суть, а не состоять из нескольких букв. Для наборов сейсмических данных название следует формировать из 2-х частей – идентификатора исходных данных и этапа обработки, на котором они находятся. Так, при вводе полевых данных, здесь было выбрано название *line 1 – raw*.

## Присвоение геометрии и бинирование

Присвоение геометрии к сейсмическим данным заключается в том, что для каждой трассы определяется ряд значений, которые, затем, сохраняются в указанные поля заголовков набора данных в базе данных проекта. Список необходимых значений и соответствующие им поля заголовков приведены ниже:

- 1. Номер пункта возбуждения (поле заголовка SOURCE)
- 2. Координата пункта возбуждения (SOU\_X)
- 3. Номер пункта приема (RECNO)
- 4. Координата пункта приема (REC X)
- 5. Расстояние между источником и приемником (OFFSET) и модуль этой величины (AOFFSET)
- 6. Уникальный номер выстрела FFID

## 7. Номер канала CHAN

Замечание. Приведенный выше список отвечает одномерной геометрии. Вообще говоря, возможно использовать для описания координат ПВ и ПП поля заголовков SOU\_X, SOU\_Y и REC\_X, REC\_Y. Однако, к силу того, что в учебном профиле наблюдения выполнялись вдоль одной линии, здесь предлагается ограничиться только одной координатой X, ось X направлена вдоль профиля.

Если поля заголовков FFID, CHAN, SOURCE и RECNO были заполнены при чтении данных из исходного SEG-Y файла, то координаты ПВ и ПП необходимо импортировать из тестовых файлов, а расстояния между ПВ и ПП – рассчитать.

В практической работе может встречаться абсолютно любое сочетание заполненных заголовков трасс. Например, данные могут быть переданы в обработку вообще с пустыми заголовками. В этом случае их придется формировать с использованием инструментов, предлагаемых пакетом обработки.

Ситуация, в которой в исходных сейсмических данных содержатся номера выстрелов и каналов, а связь между номерами выстрелов и пикетами ПВ, а также между номерами каналов для каждого выстрела и пикетами ПП нужно рассчитать, довольно распространена. Однако, в целях упрощения задания геометрии в учебных целях, в данных сразу содержатся номера пикетов ПВ и ПП и необходимо импортировать только координаты.

## Импорт координат пунктов возбуждения и приема из текстового файла

Для манипуляций с полями заголовков сейсмических данных, в том числе, для импорта значений из текстовых таблиц, в пакете RadExPro используется средство Geometry Spreadsheet. Выберите пункт меню Database/Geometry Spreadsheet...\_\_\_\_

| М                                                         | y Projec           | t/My Area                                      | /Line                             | 1/010 | ) - da         | ıta load                                           |
|-----------------------------------------------------------|--------------------|------------------------------------------------|-----------------------------------|-------|----------------|----------------------------------------------------|
| lр                                                        | Options            | Database                                       | Tools                             | Run   | Flow r         | mode Exit                                          |
| EG<br>rac                                                 | -Y Inpu<br>e Outpu | Load<br>Save<br>Add data                       | a file                            |       |                | 7SP SDC<br>Vave field subtraction                  |
|                                                           | on Drop            | Geometry spreadsheet<br>Database visualization |                                   | t     | Ensemble Stack |                                                    |
| Database manager<br>Dataset history<br>Edit header fields |                    | Deconvolution                                  |                                   |       |                |                                                    |
|                                                           |                    |                                                | Vonstationary predictive deconvol |       |                |                                                    |
|                                                           |                    | Databas                                        | e mana                            | gemen | t ▶            | JSP Display                                        |
|                                                           |                    |                                                |                                   |       |                | 3D View<br>Velocity Editor<br>Advanced VSP Dispaly |

Затем выберите набор сейсмических данных, геометрию которых нужно редактировать.

| Choose dataset                   | X                                            |
|----------------------------------|----------------------------------------------|
| Object <u>n</u> ame line 1 - raw |                                              |
| <u>O</u> bjects                  | Location                                     |
| line 1 - raw                     | ⊡ · My Area<br>⊡ · Line 1<br>010 - data load |
| Rename Delete                    | History Ok Cancel                            |

На следующем рисунке приведен внешний вид окна Geometry Spreadsheet.

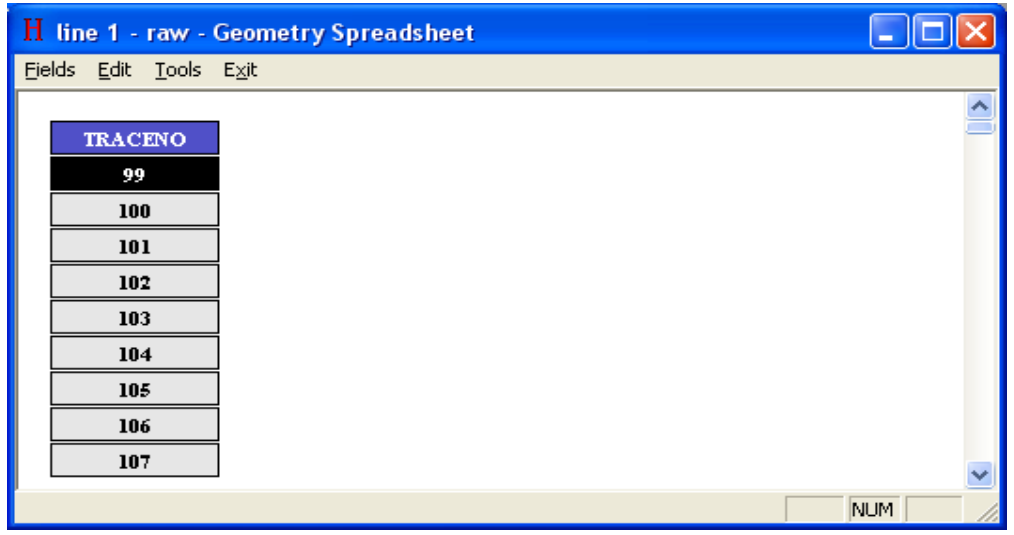

Для того чтобы отобразить требуемые поля заголовков (все объявленные в базе данных поля заголовков уже существуют, но не отображаются) воспользуйтесь опцией меню Fields / Add fields... В открывшемся диалоговом окне, удерживая нажатой кнопку Ctrl, выберите следующие поля заголовков: SOURCE, SOU\_X, RECNO, REC\_X

| Add header fields to view              |               |                                                          |  |  |
|----------------------------------------|---------------|----------------------------------------------------------|--|--|
| Name                                   | Tupe          | [lesoription                                             |  |  |
| FICK2                                  | Baal          | Hoizon Bek                                               |  |  |
| FREAMP                                 | Beal          | Instant usin constant                                    |  |  |
| ELINE                                  | I#32          | Bezeiver line number                                     |  |  |
| FEC CBI                                | Integer       | Beceiver's cross line number                             |  |  |
| FEC DATUM                              | Paal          | Desum elevation at receiver group                        |  |  |
| FEC FLEV                               | Baal          | Beceiver aroun elevation                                 |  |  |
| FEC H20D                               | Baal          | Water denth at raceiver group                            |  |  |
| FEC IN                                 | Integer       | Beceiver's inine number                                  |  |  |
| FEED BASIN                             | Reals         | Treserver's infine namber                                |  |  |
| FEC SLOC                               | Int32         | Beceiver station number within receiver line             |  |  |
| FEC STAT                               | Baal          | Be advertation static converting                         |  |  |
| EEC CTATI                              | Dasi0         | rieser-ergioup «due concettori                           |  |  |
| EEC STAT2                              | Dool0         |                                                          |  |  |
| EEC CTATO                              | Da al0        |                                                          |  |  |
|                                        | Deal          | Upsels time at recover group                             |  |  |
|                                        | Dodi Dodi     | V receive: group coorde ale                              |  |  |
| FEC Y                                  | Deal          | X receiver group coordinate                              |  |  |
|                                        | Insai<br>Iwaa | n receive group coordinate<br>Disasting a tation Musikas |  |  |
| C UNE                                  | Int.32        | Receiver station intimber                                |  |  |
|                                        | Into2         | Source line number                                       |  |  |
|                                        | Into and      | Trans assumed works within CDD and within                |  |  |
| CEDING                                 | Integer       | Check is the                                             |  |  |
| SEPINE<br>COLL COL                     | inte<br>Inte  | Stack index                                              |  |  |
|                                        | Inreger<br>DL | Distance & cross line humber                             |  |  |
| SOU DATUM                              | Real          | Datum elevation at source                                |  |  |
|                                        | neal<br>Dl    | Suirace elevation at source                              |  |  |
| SUU_HZUU                               | Heal          | water depth at source                                    |  |  |
| SOU_INE                                | Integer       | Source's mine humber                                     |  |  |
| SUU_RESID                              | Heal8         |                                                          |  |  |
| SUU_SLUC                               | Int32         | Source station number within source line                 |  |  |
| SUU_STA                                | lisal         | Source static correction                                 |  |  |
|                                        | Real8         |                                                          |  |  |
| SHILSTA 2                              | Beal8         |                                                          |  |  |
| SOU STA-3                              | Real8         |                                                          |  |  |
| <u>1500 X</u>                          | Real          | X source coordinate                                      |  |  |
| 500_Y                                  | Heal          | Y source coordinate                                      |  |  |
| SUURCE                                 | Int32         | Source station number                                    |  |  |
| SRF_SLOC                               | Int32         |                                                          |  |  |
| STACKONT                               | Int32         | Number of vertically summed traces yielding this trac    |  |  |
| SIAT1                                  | E al          | Intervative time shilts                                  |  |  |
| STAT2                                  | Real          | Interactive time shifts                                  |  |  |
| TFULLS                                 | Beal          | End of mute lime                                         |  |  |
| TLIVE_3                                | Real          | Start of mute time                                       |  |  |
| TOT_STAT                               | Real          | Total static applied                                     |  |  |
| TR_FOLD                                | Integer       | Number of horizontally stacked traced yelding this tr    |  |  |
| TRACENO                                | Integer       | Trace sequence number within line                        |  |  |
| TRC_TYPE                               | Integer       | Trace identification code                                |  |  |
| LPHOLE                                 | Real          | Uphole time at source                                    |  |  |
| XLINE_NO                               | Integer       | CDP Cross Line Number 🔤                                  |  |  |
| <                                      |               |                                                          |  |  |
| 1-1-1-1-1-1-1-1-1-1-1-1-1-1-1-1-1-1-1- |               | Hold Ob to select several fileds                         |  |  |
| 01                                     | Council       |                                                          |  |  |
|                                        | Lance         | Load template selection Save template selection          |  |  |

В результате окно редактора заголовков должно выглядеть так:

| H   | H line 1 - raw - Geometry Spreadsheet |               |         |       |         |   |
|-----|---------------------------------------|---------------|---------|-------|---------|---|
| Eje | lds <u>E</u> dit <u>T</u> ools        | E <u>x</u> it |         |       |         |   |
|     |                                       |               |         |       |         | ~ |
|     | TRACENO                               | SOURCE        | SOU_X   | RECNO | REC_X   |   |
|     | 99                                    | 1             | 0.00000 | 98    | 0.00000 |   |
|     | 100                                   | 1             | 0.00000 | 99    | 0.00000 |   |
|     | 101                                   | 1             | 0.00000 | 100   | 0.00000 |   |
|     | 102                                   | 1             | 0.00000 | 101   | 0.00000 |   |
|     | 103                                   | 1             | 0.00000 | 102   | 0.00000 |   |
|     | 104                                   | 1             | 0.00000 | 103   | 0.00000 |   |
|     | 105                                   | 1             | 0.00000 | 104   | 0.00000 |   |
|     | 106                                   | 1             | 0.00000 | 105   | 0.00000 |   |
|     | 107                                   | 1             | 0.00000 | 106   | 0.00000 | ~ |
|     |                                       |               |         |       | NUM     |   |

Выберите пункт меню Tools/Import. Откроется диалог настройки параметров импорта. В нем будет необходимо открыть файл sou\_geom.txt и описать правила заполнения полей заголовков. Для этого нужно добавить в список Matching fields поле SOURCE (нажав на соответствующую кнопку Add и выбрав его из списка), в поле Assign Fields - поле SOU\_X. Затем нужно будет указать из каких колонок текстового файла читать указанные поля в текстовых строках под кнопками Set column. (Кстати, если установить курсор в соответствующую колонку и кликнуть на Set column, то номер колонки будет туда занесен автоматически). Наконец, следует указать диапазон строк, из которых программа будет

получать значения в группе параметров Lines: From, To. Пример правильного заполнения приведен на рисунке.

| p j                                                                                                    |                                                                                                    |  |
|----------------------------------------------------------------------------------------------------|----------------------------------------------------------------------------------------------------|--|
| 🔲 Import Headers                                                                                          |                                                                                                    |  |
| Matching fields<br>SOURCE Add<br>Delete<br>Set column<br>1<br>Multiplier<br>1<br>(2, 26) Column: 2        | Assign fields<br>SOU X Add<br>Delete<br>Set column<br>2<br>Multiplier 1<br>Lines<br>From 2<br>To 156<br>Text table type<br>© Delimited<br>© Fixed width                                                                          |  |
| SOURCE<br>1<br>2<br>3<br>4<br>5<br>6<br>7<br>8<br>9<br>10<br>11<br>12<br>13<br>14<br>15<br>16<br>17<br>18 | SOU X<br>-12,50000<br>38.53920<br>88.54920<br>137.54919<br>237.54919<br>238.54919<br>388.54919<br>387.55942<br>437.56940<br>487.57941<br>537.58942<br>637.58942<br>637.58942<br>687.59943<br>737.59943<br>737.60938<br>837.61938 |  |
| OK Cancel                                                                                                 | Load template Save template File                                                                                                    |  |

При импорте значений полей заголовка из текстового файла программа работает следующим образом. Для каждой строки текстового файла из указанных колонок считываются все поля, по которым будет определяться трасса (matching fields), а также поля, которые будут изменены (assign fields). В указанном наборе сейсмических данных определяются все трассы, у которых значения полей заголовков, перечисленных в Matching fields *moчно* совпадают со значениями из прочитанной строки. Затем, у этих трасс в поля изменяемых заголовков Assign fields заносятся значения из прочитанной строки.

**Важно!:** Из изложенного выше, в частности, следует, что поля, по которым определяется трасса, лучше выбирать целочисленными (и формировать файлы с геометрией с учетом этой особенности).

После нажатия на кнопку Ок поля заголовков будут присвоены. Результат импорта показан на следующем рисунке.

| H   | H line 1 - raw - Geometry Spreadsheet           |        |           |       |         |   |
|-----|-------------------------------------------------|--------|-----------|-------|---------|---|
| Eie | <u>Fields E</u> dit <u>T</u> ools E <u>x</u> it |        |           |       |         |   |
|     |                                                 |        |           |       |         | ~ |
|     | TRACENO                                         | SOURCE | SOU_X     | RECNO | REC_X   | - |
|     | 99                                              | 1      | -12.50000 | 98    | 0.00000 |   |
|     | 100                                             | 1      | -12.50000 | 99    | 0.00000 |   |
|     | 101                                             | 1      | -12.50000 | 100   | 0.00000 |   |
|     | 102                                             | 1      | -12.50000 | 101   | 0.00000 |   |
|     | 103                                             | 1      | -12.50000 | 102   | 0.00000 |   |
|     | 104                                             | 1      | -12.50000 | 103   | 0.00000 |   |
|     | 105                                             | 1      | -12.50000 | 104   | 0.00000 |   |
|     | 106                                             | 1      | -12.50000 | 105   | 0.00000 |   |
|     | 107                                             | 1      | -12.50000 | 106   | 0.00000 |   |
|     |                                                 |        |           |       | NUM     |   |

Аналогично загрузите координаты пунктов приема из файла rec\_geom.txt.

| H   | H line 1 - raw - Geometry Spreadsheet 📃 🗖 🔀 |        |           |       |            |   |
|-----|---------------------------------------------|--------|-----------|-------|------------|---|
| Fie | <u>Fields Edit T</u> ools E <u>x</u> it     |        |           |       |            |   |
|     |                                             |        |           |       |            | ^ |
|     | TRACENO                                     | SOURCE | SOU_X     | RECNO | REC_X      | - |
|     | 99                                          | 1      | -12.50000 | 98    | 2451.00000 |   |
|     | 100                                         | 1      | -12.50000 | 99    | 2476.00000 |   |
|     | 101                                         | 1      | -12.50000 | 100   | 2501.00000 |   |
|     | 102                                         | 1      | -12.50000 | 101   | 2526.00000 |   |
|     | 103                                         | 1      | -12.50000 | 102   | 2550.00000 |   |
|     | 104                                         | 1      | -12.50000 | 103   | 2575.00000 |   |
|     | 105                                         | 1      | -12.50000 | 104   | 2601.00000 |   |
|     | 106                                         | 1      | -12.50000 | 105   | 2626.00000 |   |
|     | 107                                         | 1      | -12.50000 | 106   | 2651.00000 | ~ |
| J   |                                             |        |           |       | NUM        |   |

## Расчет расстояний между ПВ и ПП, координат точек ОГТ, бинирование

При помощи пункта меню Fields/Add fields добавьте к отображаемым полям заголовков следующие поля: OFFSET (расстояние источник-приемник, или вынос), AOFFSET (абсолютное значение выноса), CDP\_X (координата точки OГТ), CDP (номер точки OГТ).

| H    | I line 1 - raw - Geometry Spreadsheet |        |           |       |            |            |            |         |     |          |
|------|---------------------------------------|--------|-----------|-------|------------|------------|------------|---------|-----|----------|
| Fiel | ds <u>E</u> dit <u>T</u> ools         | E⊻it   |           |       |            |            |            |         |     |          |
| Γ.   |                                       |        |           |       |            |            |            |         |     | ^        |
|      | TRACENO                               | SOURCE | SOU_X     | RECNO | REC_X      | OFFSET     | AOFFSET    | CDP_X   | CDP |          |
|      | 99                                    | 1      | -12.50000 | 98    | 2451.00000 | 2463.00000 | 2463.00000 | 0.00000 | 0   |          |
| [    | 100                                   | 1      | -12.50000 | 99    | 2476.00000 | 2488.00000 | 2488.00000 | 0.00000 | 0   |          |
| [    | 101                                   | 1      | -12.50000 | 100   | 2501.00000 | 2512.00000 | 2512.00000 | 0.00000 | 0   |          |
| [    | 102                                   | 1      | -12.50000 | 101   | 2526.00000 | 2537.00000 | 2537.00000 | 0.00000 | 0   |          |
|      | 103                                   | 1      | -12.50000 | 102   | 2550.00000 | 2562.00000 | 2562.00000 | 0.00000 | 0   |          |
|      | 104                                   | 1      | -12.50000 | 103   | 2575.00000 | 2587.00000 | 2587.00000 | 0.00000 | 0   |          |
| Ì    | 105                                   | 1      | -12.50000 | 104   | 2601.00000 | 2612.00000 | 2612.00000 | 0.00000 | 0   |          |
| Ì    | 106                                   | 1      | -12.50000 | 105   | 2626.00000 | 2638.00000 | 2638.00000 | 0.00000 | 0   |          |
| Ì    | 107                                   | 1      | -12.50000 | 106   | 2651.00000 | 2663.00000 | 2663.00000 | 0.00000 | 0   |          |
| Ì    | 108                                   | 1      | -12.50000 | 107   | 2676.00000 | 2688.00000 | 2688.00000 | 0.00000 | 0   |          |
|      | 109                                   | 1      | -12.50000 | 108   | 2701.00000 | 2713.00000 | 2713.00000 | 0.00000 | 0   |          |
| ÌÌ   | 110                                   | 1      | -12.50000 | 109   | 2726.00000 | 2738.00000 | 2738.00000 | 0.00000 | 0   |          |
|      | 111                                   | 1      | -12.50000 | 110   | 2751.00000 | 2763.00000 | 2763.00000 | 0.00000 | 0   |          |
|      | 112                                   | 1      | -12.50000 | 111   | 2776.00000 | 2788.00000 | 2788.00000 | 0.00000 | 0   | _        |
|      |                                       |        |           |       |            |            |            |         |     | <u> </u> |
|      |                                       |        |           |       |            |            |            |         | NUM |          |

Для расчета указанных значений необходимо воспользоваться средством для выполнения математических операций над полями заголовков Trace Header Math, доступного из меню Tools/Header Math.

В открывшемся диалоговом окне следует ввести следующие выражения:

| T | race Header Math                                                                         |               |               |
|---|------------------------------------------------------------------------------------------|---------------|---------------|
|   | cdp_x = ([rec_x] + [sou_x]) / 2<br>offset = [rec_x] - [sou_x]<br>aoffset = abs([offset]) |               |               |
|   | OK Cancel                                                                                | Load template | Save template |

и нажать кнопку Ok.

Номера точек ОГТ мы будем рассчитывать, исходя из координаты точки ОГТ и желаемого размера бина. В силу того, что расстояние между приемниками составляло ~25 м, а шаг по ПВ - ~50 м, размер бина следует выбрать равным 12.5 м. Для расчета номеров точек ОГТ в том же окне Trace Header Math следует ввести выражение

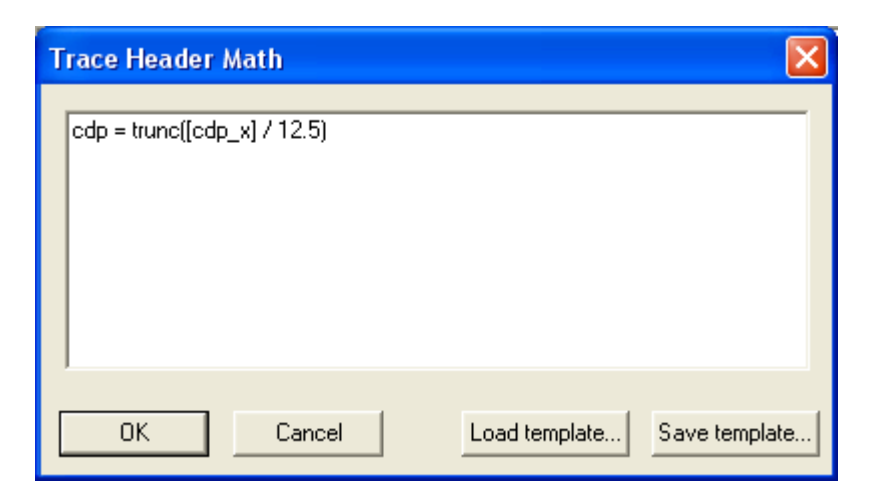

Полученная таблица должна выглядеть подобным образом:

| H   | l line 1 - raw - Geometry Spreadsheet |        |           |       |            |            |            |            |     |          |
|-----|---------------------------------------|--------|-----------|-------|------------|------------|------------|------------|-----|----------|
| Eie | jields Edit Iools Exit                |        |           |       |            |            |            |            |     |          |
|     |                                       |        |           |       |            |            |            |            |     | <u>^</u> |
|     | TRACENO                               | SOURCE | SOU_X     | RECNO | REC_X      | OFFSET     | AOFFSET    | CDP_X      | CDP | -        |
|     | 99                                    | 1      | -12.50000 | 98    | 2451.00000 | 2463.50000 | 2463.50000 | 1219.25000 | 97  |          |
|     | 100                                   | 1      | -12.50000 | 99    | 2476.00000 | 2488.50000 | 2488.50000 | 1231.75000 | 98  |          |
|     | 101                                   | 1      | -12.50000 | 100   | 2501.00000 | 2513.50000 | 2513.50000 | 1244.25000 | 99  |          |
|     | 102                                   | 1      | -12.50000 | 101   | 2526.00000 | 2538.50000 | 2538.50000 | 1256.75000 | 100 |          |
|     | 103                                   | 1      | -12.50000 | 102   | 2550.00000 | 2562.50000 | 2562.50000 | 1268.75000 | 101 |          |
|     | 104                                   | 1      | -12.50000 | 103   | 2575.00000 | 2587.50000 | 2587.50000 | 1281.25000 | 102 |          |
|     | 105                                   | 1      | -12.50000 | 104   | 2601.00000 | 2613.50000 | 2613.50000 | 1294.25000 | 103 |          |
|     | 106                                   | 1      | -12.50000 | 105   | 2626.00000 | 2638.50000 | 2638.50000 | 1306.75000 | 104 |          |
|     | 107                                   | 1      | -12.50000 | 106   | 2651.00000 | 2663.50000 | 2663.50000 | 1319.25000 | 105 |          |
|     | 108                                   | 1      | -12.50000 | 107   | 2676.00000 | 2688.50000 | 2688.50000 | 1331.75000 | 106 |          |
|     | 109                                   | 1      | -12.50000 | 108   | 2701.00000 | 2713.50000 | 2713.50000 | 1344.25000 | 107 |          |
|     | 110                                   | 1      | -12.50000 | 109   | 2726.00000 | 2738.50000 | 2738.50000 | 1356.75000 | 108 |          |
|     | 111                                   | 1      | -12.50000 | 110   | 2751.00000 | 2763.50000 | 2763.50000 | 1369.25000 | 109 |          |
|     | 112                                   | 1      | -12.50000 | 111   | 2776.00000 | 2788.50000 | 2788.50000 | 1381.75000 | 110 |          |
|     |                                       |        |           |       |            |            |            |            |     | <u> </u> |
|     |                                       |        |           |       |            |            |            |            | NUM |          |

Для сохранения изменений в базе данных следует при выходе из Geometry Spreadsheet выбрать Да, или воспользоваться опцией меню Edit / Save changes.

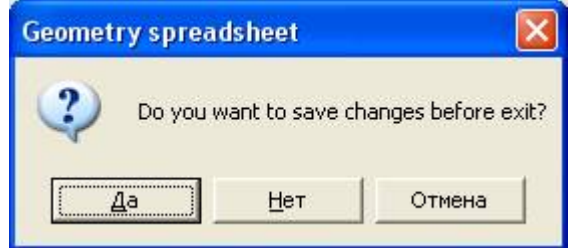

## Сортировка данных по ОГТ и контроль присвоения геометрии

Для того чтобы проверить корректность присвоения геометрии выполните следующие действия.

Создайте новый поток, назвав его 020 – geometry check

| RadExPro+ 3.7 >>> My Project                                                       |      |
|------------------------------------------------------------------------------------|------|
| Help Options Database Tools Exit                                                   |      |
| <u>My Area</u> <u>Line 1</u> <u>010 - data load</u><br>020 - geometry check        |      |
| MB1 DblClick - Default action; MB2 - Context menu; MB1 - Drag flow to line to copy | // 🕶 |

Постройте поток обработки, состоящий из модулей Trace Input и Screen Display.

| 🕍 My Project/My Area/Line 1/020 - geometry check |                                                           |                                                            |  |  |  |  |
|--------------------------------------------------|-----------------------------------------------------------|------------------------------------------------------------|--|--|--|--|
| Help Options Database Tools R                    | un Flow mode <mark>Exit</mark>                            |                                                            |  |  |  |  |
| Trace Input <- line 1 - raw                      | rrave jiela subtraction                                   | Steeling/Encombles                                         |  |  |  |  |
| Screen Display                                   | Ensemble Stack                                            | Asymptotic CCP Binning                                     |  |  |  |  |
|                                                  | Deconvolution                                             | Predictive Deconvolution                                   |  |  |  |  |
|                                                  | Surface-Consistent Deconve<br>Nonstationary predictive de | olutiCustom Impulse Trace Transforms<br>convolution        |  |  |  |  |
|                                                  |                                                           | Interactive Tools                                          |  |  |  |  |
|                                                  | VSP Display                                               | Screen Display                                             |  |  |  |  |
|                                                  | 3D View                                                   | 3D Screen Display                                          |  |  |  |  |
|                                                  | Velocity Editor                                           | QC Analysis                                                |  |  |  |  |
| MB1 - Drag module; Ctrl+MB1 - Copy mo            | odule; MB1_DblClick - Module Paramet                      | ers; MB2 - Toggle module; Ctrl+MB2 DblClick - Delete 🏾 📈 😒 |  |  |  |  |

Trace Input должен передать данные в поток в сортировке CDP:OFFSET. Для этого задайте параметры как показано на рисунке.

| Trace Input | X                                                                |
|-------------|------------------------------------------------------------------|
| Data Sets   | Sort Fields CDP OFFSET  Add Delete  Selection  *.*               |
| OK Cancel   | C Select from file File<br>C Database object Choose<br>C Get all |

Такой выбор полей сортировки Sort Fields приведет к тому, что трассы будут попадать в поток отсортированными по номеру точки ОГТ (поле CDP). Внутри каждого ансамбля с одинаковым номером ОГТ трассы будут отсортированы по выносу (OFFSET).

В поле Selection должна вводится строка с маской выборки трасс для каждого из указанных ключей сортировки. Параметры выборки по каждому из ключей разделяются двоеточием. В данном случае запись \*:\* означает, что по каждому из двух ключей сортировки будут введены в поток все трассы.

В модуле Screen Display задайте параметры как показано на рисунке.

| Display parameters                                                                                                    | X                                                                                                    |
|----------------------------------------------------------------------------------------------------|----------------------------------------------------------------------------------------------------|
| From t= 0.0 to 2996.  t Scale 10 Number of traces 200  Additional scalar 0.3 Bias 0 ≈ Fortate Variable spacing field Space to maximum ensemble width Executive and 2 | Display mode<br>C WT/V<br>C WT<br>C VA<br>G Gray<br>C R/B<br>C Custor Define<br>Normalizing factor<br>C None<br>Entire screen<br>C Individual |
| Muliple panels     I     Use excursion 2.0     traces                                                                                                    | Axis     Header mark       Plot headers     Show headers       Picks settings                                                                 |
| Save Template Load Template                                                                                                    | Ok Cancel                                                                                                    |

Включенный параметр Ensemble boundaries приведет к тому, что на экране ансамбли трасс будут разделены пустыми промежутками. Ансамбль в RadExPro определяется первым ключом сортировки, заданном в Trace Input, т.е. в данном случае значением поля CDP.

Нажмите кнопку Axis... и задайте следующие параметры осей:

| Axis Parameters       |                                             |
|-----------------------|---------------------------------------------|
| Primary lines         | Traces<br>CDP                               |
| Secondary lines 100.0 | OFFSET OFFSET Interval                      |
| Font size 10          | Margins                                     |
| Ok Cancel             | Left axis 20 mm Top axis 20 mm margin 20 mm |

Запустите поток при помощи команды меню Run. На экране будут отображены исходные данные, отсортированные по ОГТ.

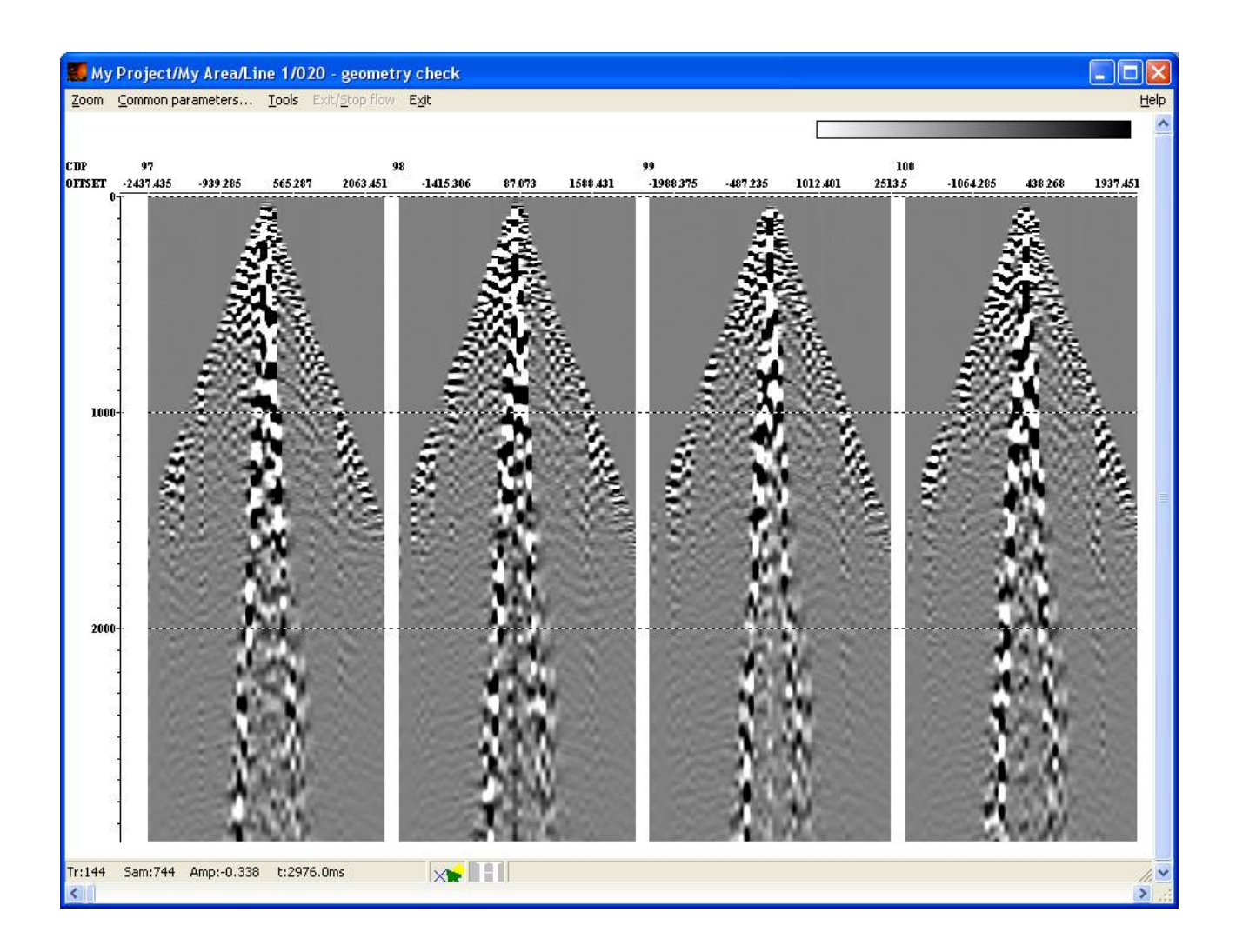

Для контроля присвоения геометрии отобразите теоретический годограф отраженной волны, рассчитанный из полей заголовков. Для этого воспользуйтесь пунктом меню Tools/Approximate/Hyperbola (reflection)

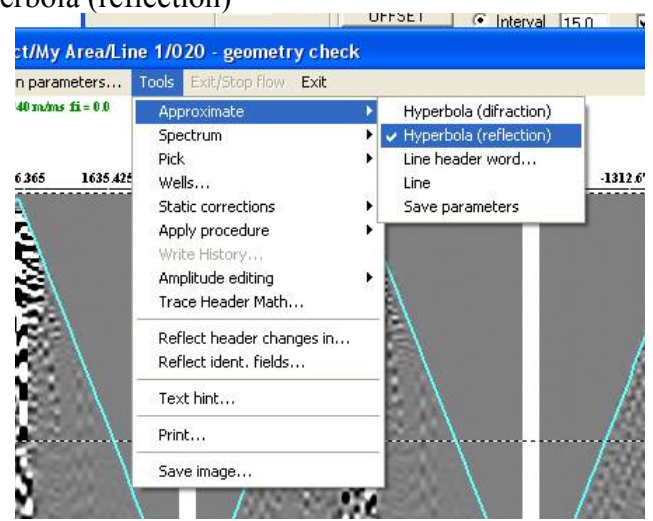

Используйте параметры гиперболы, заданные по умолчанию:

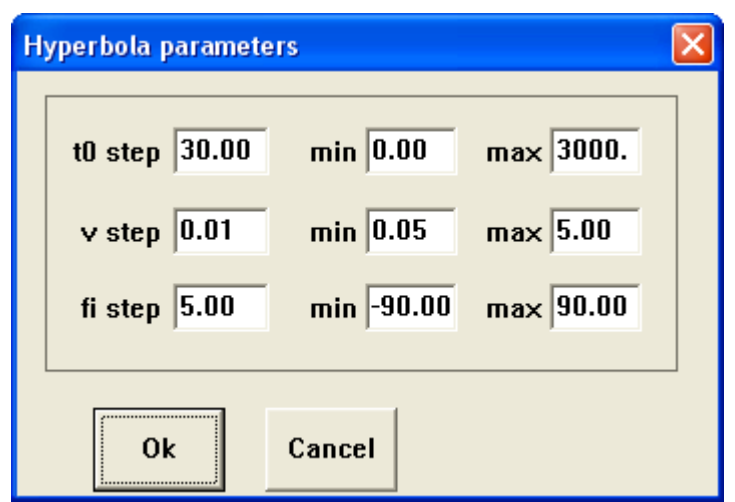

На экране голубой линией будет изображен годограф отраженной волны от границы полупространства. Параметры среды и границы отображаются в левом верхнем углу окна Screen Display.

При помощи стрелок на клавиатуре (вправо/влево) изменяйте скорость в среде, пока не добьетесь приблизительного совпадения голубой линии и первых вступлений.

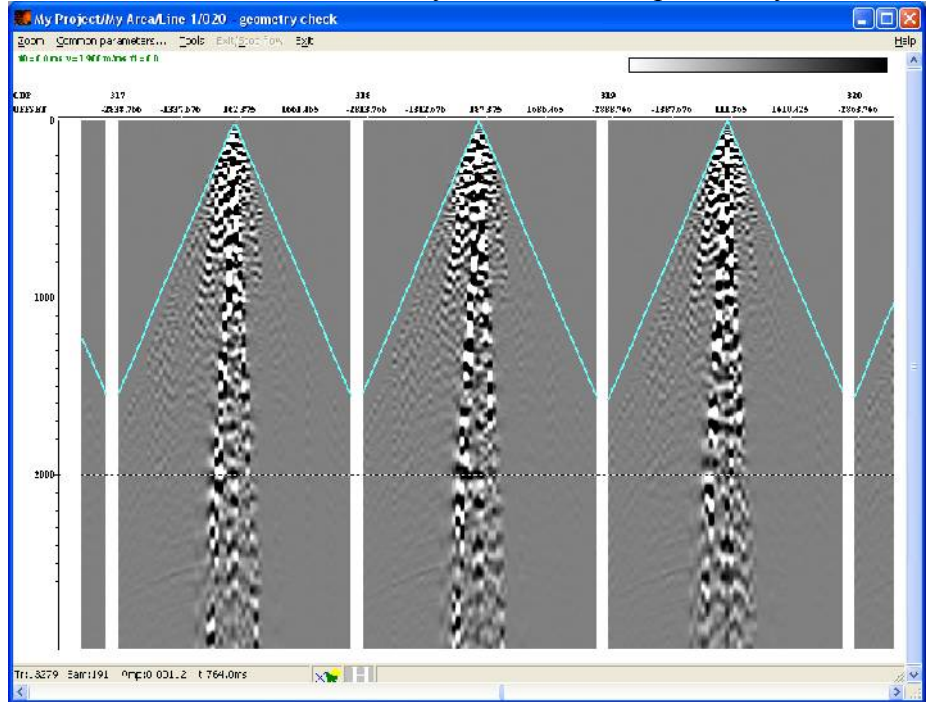

Если это удалось сделать, и годограф прямой волны для всех сейсмограмм ОГТ совпадает с теоретическим, то это означает, что расстояния между ПВ и ПП рассчитаны верно.

Если совпадения добиться не удается (например годограф оказывается смещенным относительно теоретического положения), то это указывает на ошибку в геометрии трасс. В этом случае необходимо повторить ввод геометрии или как-либо иначе найти и исправить ошибку.

## Анализ данных и потрассная обработка

## Сортировка трасс по ОГТ и анализ волновой картины

Для предобработки сейсмических данных создайте новый поток в проекте RadExPro, как показано на рисунке.

| 🔀 RadExPro+ 3.75 >>> My Project                                                    |       |
|------------------------------------------------------------------------------------|-------|
| Help Options Database Tools Exit                                                   |       |
| My Area Line 1 010 - data load<br>020 - geometry check<br>030 - preproc            |       |
| MB1 DblClick - Default action; MB2 - Context menu; MB1 - Drag flow to line to copy | //. 😒 |

В поток 030 – preproc вставьте модули Trace Input и Screen Display.

В модуле Trace Input установите такие параметры:

| Trace Input |                                                                                   |
|-------------|-----------------------------------------------------------------------------------|
| Data Sets   | Sort Fields<br>OFFSET                                                             |
| Add Delete  | Add Delete<br>Selection 0-10000(10):*                                             |
| OK Cancel   | Select from file     File       Database object     Choose       Get all     File |

Строка, описывающая сортировку 0-10000(10):\* означает следующее:

- Из из всех точек ОГТ, попадающих в диапазон 0-10000 (а туда попадут все точки ОГТ из учебного набора данных), будут взяты только те, номера которых кратны 10;
- Внутри ансамблей ОГТ, трассы будут отсортированы по возрастанию значений поля OFFSET.

Такая сортировка нужна сейчас для того, чтобы уменьшить объем данных (в 10 раз) на этапе тестирования параметров процедур. При этом мы сможем контролировать результат применения процедур на не одном, а многих ансамблях, равномерно выбранных вдоль профиля.

Параметры Screen Display задайте такими, чтобы на экран помещалось 3-5 ансамблей. Поток будет выглядеть следующим образом:

| My Project/My Area/Line 1/030 -               | ргергос                                                                                                    |                                                                                                    |
|-----------------------------------------------|----------------------------------------------------------------------------------------------------|----------------------------------------------------------------------------------------------------|
| Help Options Database Tools Run Fl            | ow mode E <u>x</u> it                                                                                                    |                                                                                                    |
| Trace Input <- line 1 - raw<br>Screen Display | Trace Input<br>Trace Output<br>VSP Data Modeling<br>3D Data Output<br>2D Finite Difference Modeling<br>GSSI<br>JOFHC<br>SCS-3 Input<br>SEG-Y Input<br>Text Output | Data Input<br>Data Output<br>3D Data Input<br>SEG-D Input<br>Super Gather<br>RAMAC/GPR<br>Lamb: Solid Layer - Solid modeling<br>SEG-B Input<br>SEG-Y Output |
|                                               | Amplitude Correction                                                                                                    | Bandpass Filtering                                                                                                    |
|                                               | DC Removal                                                                                                    | riuberi i ransjorm                                                                                                    |
| MB1 - Drag module; Ctrl+MB1 - Copy module;    | MB1_DblClick - Module Parameters; MB2 - Togg                                                                                                    | le module; Ctrl+MB2 DblClick - Delete                                                                                                    |

Выполните поток, на экране должны появиться сейсмограммы ОГТ.

Определите, к каким типам волн относятся волны, наблюдаемые на сейсмограммах. Найдите прямую волну, отраженные волны, поверхностные волны.

Оцените скорость прямой волны, групповую скорость поверхностных волн. Для этого воспользуйтесь возможностью Screen Display «прикладывать» к данным теоретический годограф прямой волны. Т.к. скорость рассчитывается, как расстояние от источника деленное на время прихода волны, сначала нужно указать поле заголовка, которое будет использовано для расчета расстояния между трассами при расчете кажущейся скорости. Воспользуйтесь пунктом меню Tools/Approximate/Line Header word... и выберите поле OFFSET.

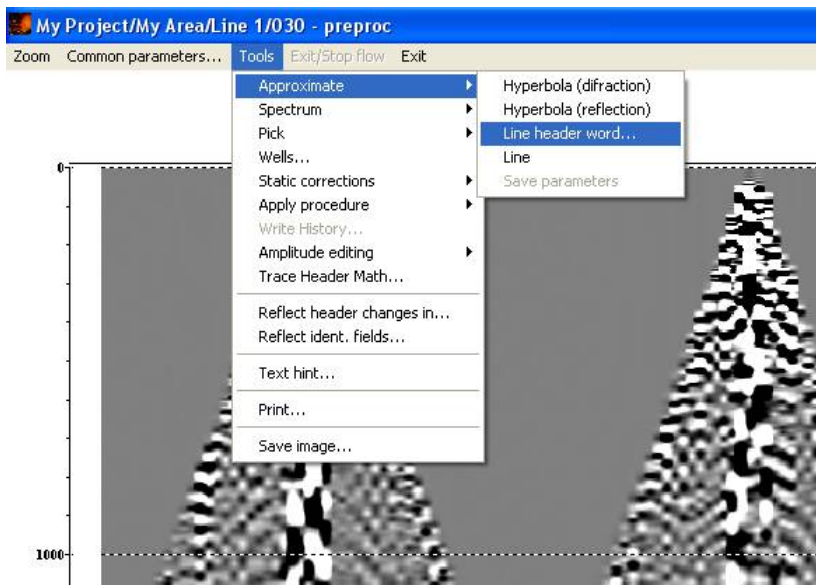

Для оценки кажущейся скорости используйте Tools/Appoximate/Line. Для того чтобы «приложить» прямую линию к данным задайте начало аппроксимируемого отрезка на сейсмограмме щелчком левой кнопки мыши, затем конец отрезка – правой кнопкой. Текущее значение кажущейся скорости отобразится в зеленой строке в левом верхнем углу экрана.

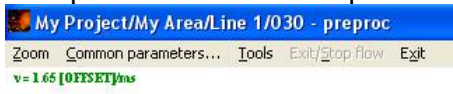

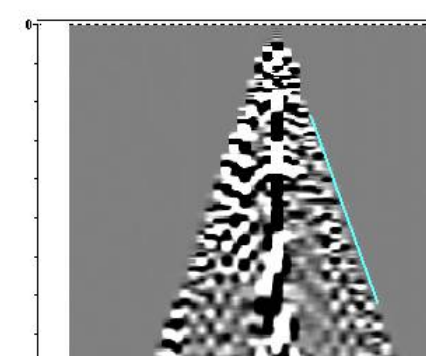

Полученные значения скоростей запишите в текстовый файл. Это можно сделать автоматически, если в то время, когда активен режим оценки кажущейся скорости выбрать пункт меню Tools/Approximate/Save parameters.

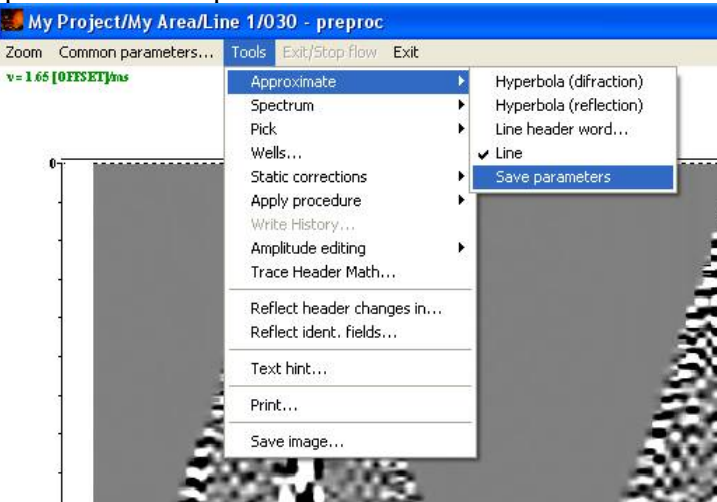

Откроется дополнительное окно. Скопировать туда текущую скорость можно, нажав в окне

Screen Display комбинацию клавиш Ctrl+Q. К скопированным значениям в окне можно дописывать комментарии. По окончании работы со скоростями сохраните файл, выбрав команду File/Save в меню дополнительного окна и закройте окно.

📕 My Project/My Area/Line 1/030 - preproc

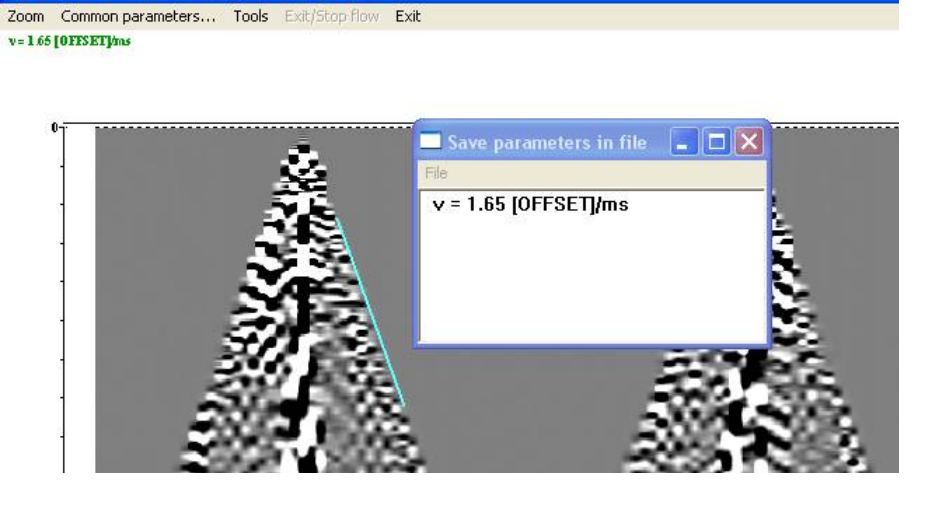

Оцените спектр сигнала в различных частях сейсмограммы. Для этого воспользуйтесь опцией меню Tools/Spectrum/Average.

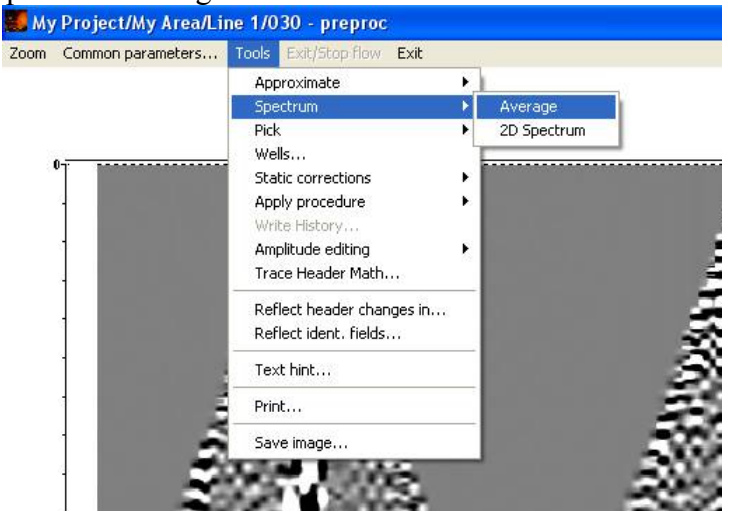

#### Компенсация затухания амплитуд

Для компенсации затухания амплитуд добавьте в поток модуль Amplitude Correction. Поставьте его между модулями Trace Input и Screen Display. Меняя параметры модуля и каждый раз запуская поток на выполнение вы можете протестировать различные режимы компенсации затухания амплитуд. Для целей последующей обработки хорошим выбором является просто компенсация сферического расхождения. Для того чтобы ее ввести, используйте параметры модуля, как показано на рисунке.

| Amplitude Correction                             |                       |
|--------------------------------------------------|-----------------------|
| Action to apply :                                |                       |
| Spherical divergence correction (1/s)            | 1.000000              |
| Exponential correction (dB/s)                    | 0.000000              |
| Automatical Gain Control. Operator length (ms)   | 100.000000            |
| Type of AGC scalar                               | MEAN                  |
| Basis for scalar application                     | CENTERED              |
| Trace equalization. Basis for scaling :          | MEAN                  |
| Time gate start time (ms)                        | 0.000000              |
| Time gate end time (ms)                          | 512.000000            |
| 🗖 Time Variant ScalingSpecify amplifying law alo | ng trace, (t - (ms] ) |
| Example format :<br>t1:k1,t2-t3:k2,,tN:kN        |                       |
| OK Cancel                                        |                       |

Сравните, как выглядят данные до и после поправки за сферическое расхождение. Для этого запустите поток два раза – с активным и «закоментированным» модулем Amplitude Correction. («закоментировать» модуль можно кликнув по нему правой кнопкой мыши). В результате на экране окажутся два окна Screen Display, в одном из которых будут обработанные данные, а в другом исходные.

#### Расширение спектра

После коррекции за сферическое расхождение добавьте в поток модуль Predictive Deconvolution. В тех случаях, когда целью применения предсказывающей деконволюции является расширение спектра, разумно использовать в качестве интервала предсказания один отсчет, длину фильтра выбрать близкой к длине импульса, окно настройки деконволюции задать таки образом, чтобы в нем содержались целевые отраженные волны. Исходя из таких соображений, некоторые начальные параметры могут быть заданы следующим образом:

| Predictive Deconvolution      | × |
|-------------------------------|---|
|                               |   |
| Decon gate start time 2000.00 |   |
| Decon gate end time 4000.00   |   |
| Prediction gap 4.00           |   |
| Decon operator length 50.00   |   |
| 'White noise' level % 0.010   | _ |
|                               | - |
| OK Cance                      | I |

Поэкспериментируйте с различными параметрами, исследуйте, как влияет уровень белого шума на результат. На следующих двух рисунках показаны данные до и после использования предсказывающей деконволюции.

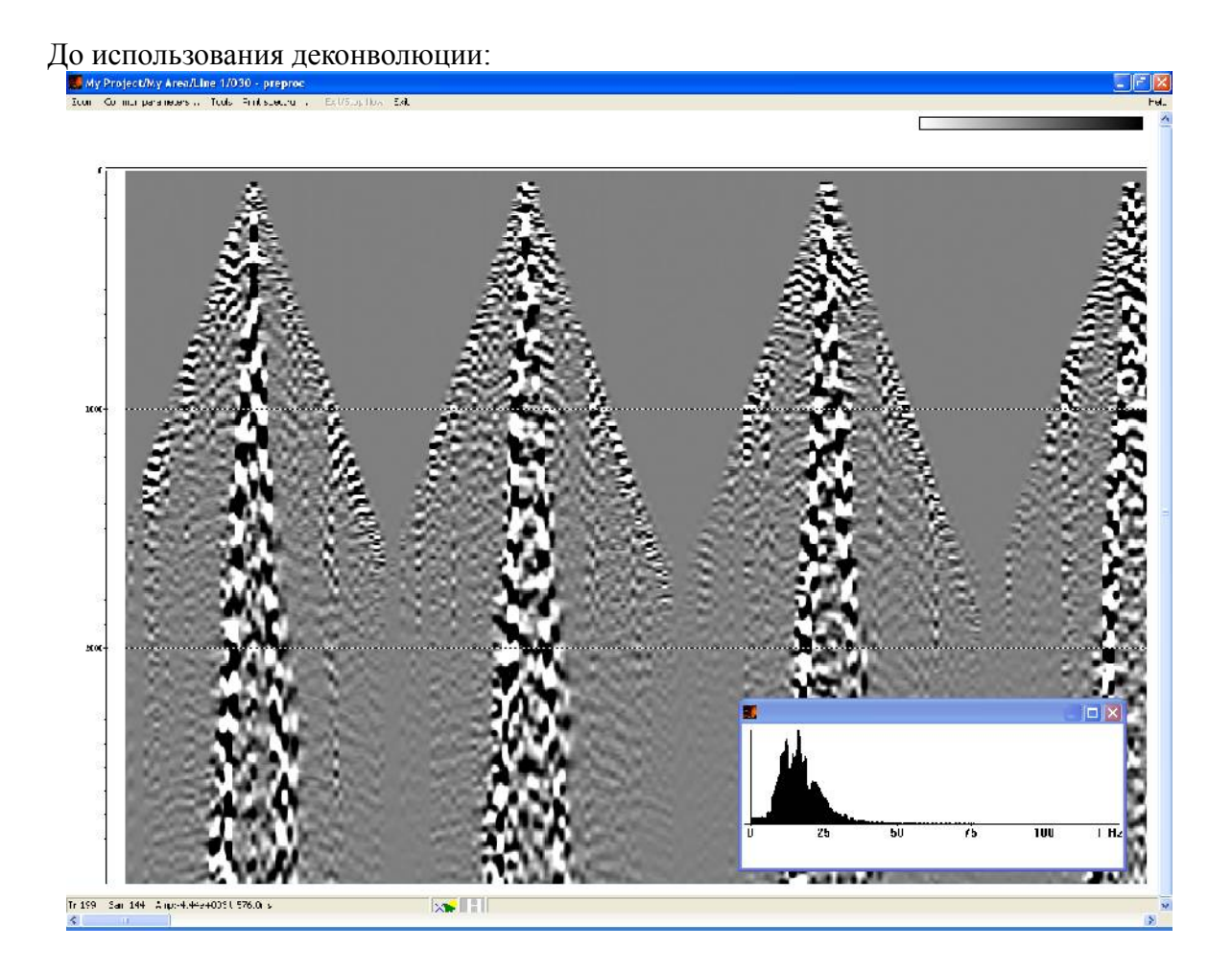

#### После использования деконволюции

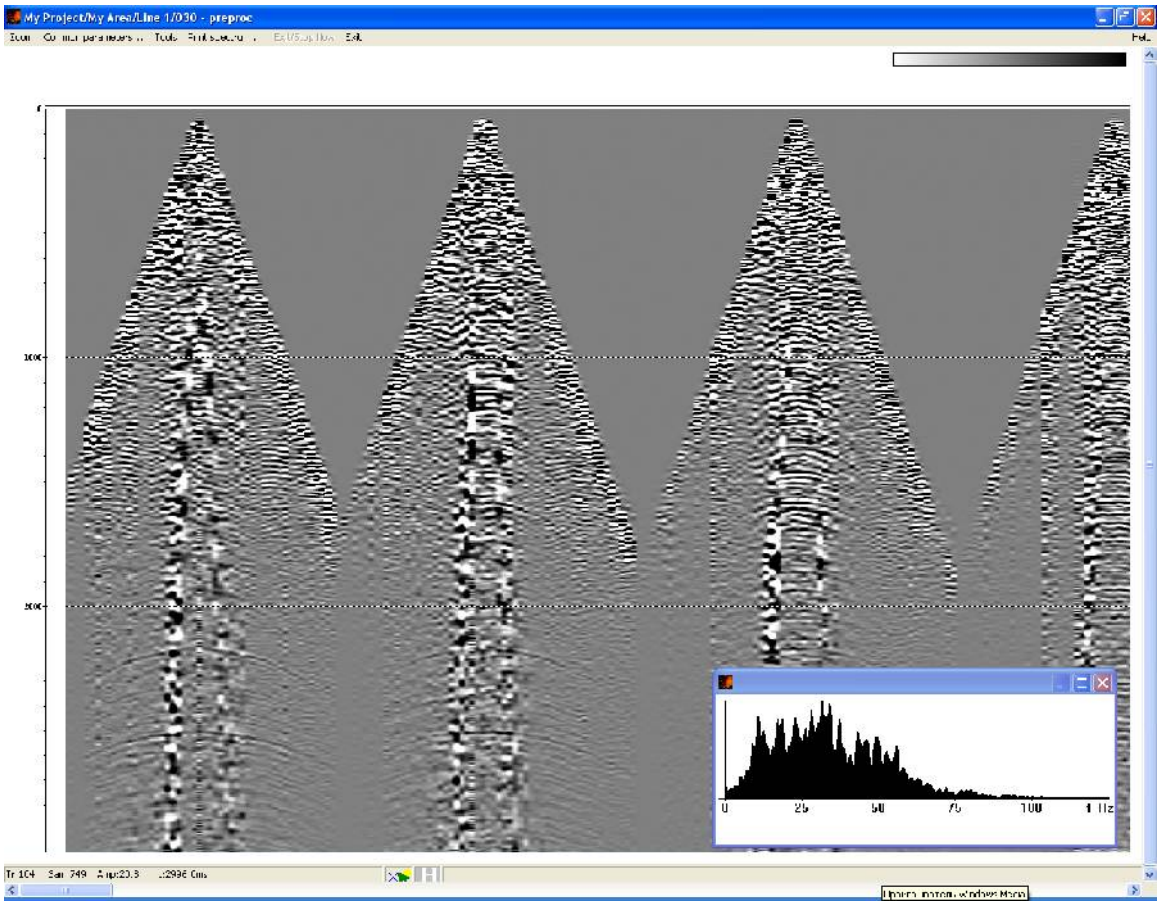

#### Полосовая фильтрация

Для уменьшения уровня низкочастотных и высокочастотных помех и формирования спектра сигнала, отвечающего импульсу простой формы, после применения деконволюции разумно использовать полосовую фильтрацию. Добавьте в поток после деконволюции модуль Bandpass Filtering. В параметрах модуля выберите фильтр Ормсби с параметрами 5-10-40-80 Гц. На следующем рисунке показаны несколько сейсмограмм после применения полосовой фильтрации с такими параметрами.

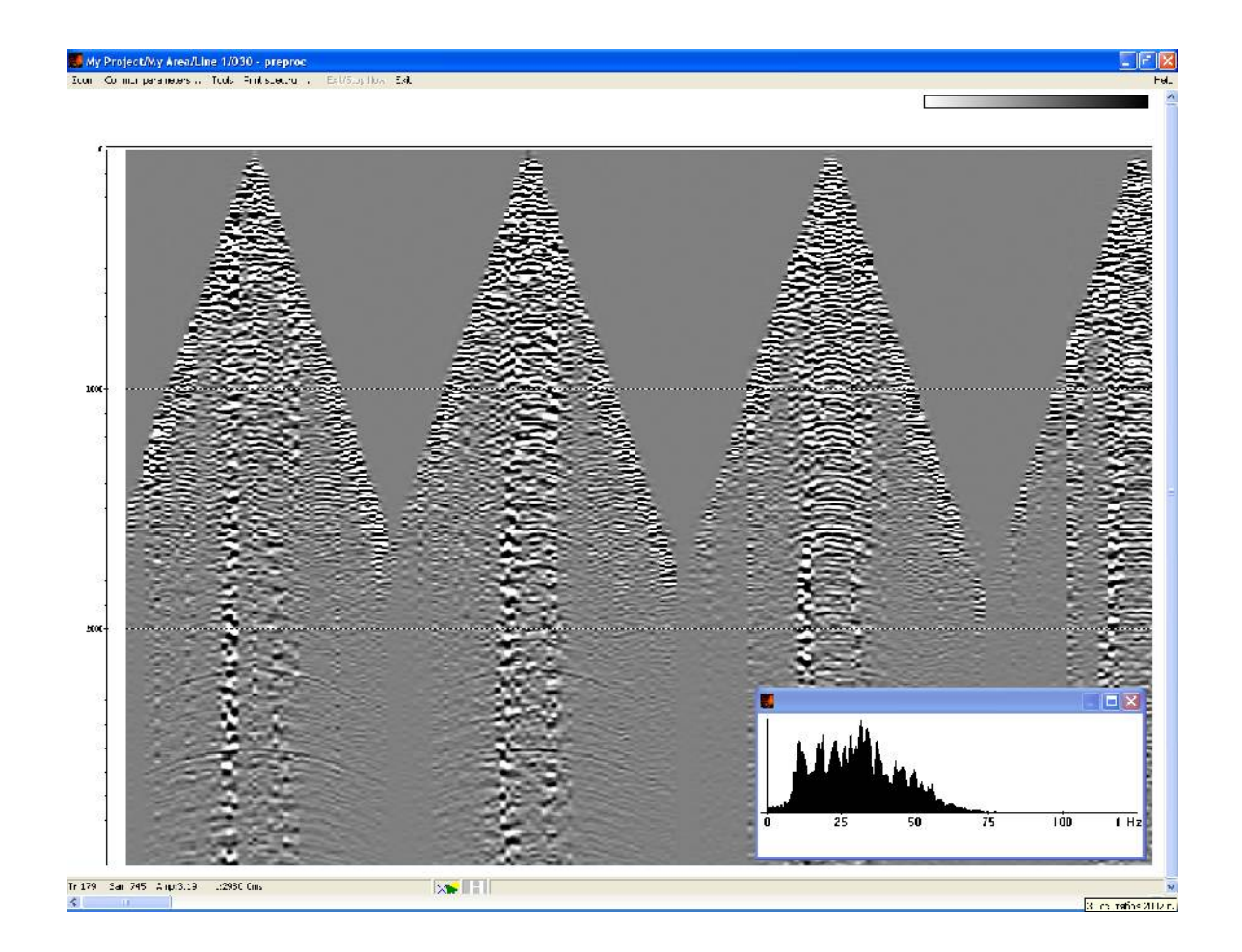

## Балансировка амплитуд трасс

На амплитуду сигнала, записанного каждым сейсмоприемником, кроме всего прочего, влияют условия возбуждения и приема. В тех случаях, когда не стоит задача использования данных для динамической интерпретации (например, для целей AVO-анализа), можно не использовать сложные процедуры поверхностно-согласованных амплитудных поправок, а попытаться обойтись простой балансировкой трасс. Для этого в поток следует снова добавить модуль Amplitude Correction со следующим набором параметров:

| Amplitude Correction                                               |             |  |
|--------------------------------------------------------------------|-------------|--|
| Action to apply :                                                  |             |  |
| Spherical divergence correction (1/s)                              | 1.000000    |  |
| Exponential correction (dB/s)                                      | 0.000000    |  |
| Automatical Gain Control. Operator length (ms)                     | 100.000000  |  |
| Type of AGC scalar                                                 | MEAN        |  |
| Basis for scalar application                                       | CENTERED    |  |
| Trace equalization. Basis for scaling :                            | MEAN        |  |
| Time gate start time (ms)                                          | 1700.000000 |  |
| Time gate end time (ms)                                            | 4000.000000 |  |
| Time Variant ScalingSpecify amplifying law along trace, (t - (ms)) |             |  |
| Example format :<br>t1:k1,t2-t3:k2,,tN:kN                          |             |  |
| OK Cancel                                                          |             |  |

Обратите внимание, что при балансировке трасс для оценки средней амплитуды на трассе мы выбираем окно, в которое входят интересующие нас отражения и это окно не содержит участков трасс до первых вступлений.

К настоящему моменту наш поток выглядит следующим образом:

| My Project/My Area/Line 1/0                                                                                                   | )30 - preproc                                                              |                                                                                                   |
|----------------------------------------------------------------------------------------------------|----------------------------------------------------------------------------|---------------------------------------------------------------------------------------------------|
| <u>H</u> elp <u>O</u> ptions <u>D</u> atabase Tools Ru                                                                        | ın Flowmode <mark>Exi</mark> t                                             |                                                                                                   |
| Trace Input <- line 1 - raw<br>Amplitude Correction<br>Predictive Deconvolution<br>Bandpass Filtering<br>Amplitude Correction | 3D View<br>Velocity Editor<br>Advanced VSP Dispaly<br>3D Gazer             | 3D Screen Display<br>QC Analysis<br>Interactive Velocity Analysis<br>Stream Plotting<br>Migration |
| Screen Display                                                                                                    | VSP Migration<br>Curved Profile VSP Migration<br>STOLT3D                   | T-K Migration<br>Stolt F-K Migration                                                              |
|                                                                                                    | Trace Math<br>Trace Length                                                 | X Interpolation                                                                                   |
|                                                                                                    | 2D Spatial Filtering<br>Antenna Ringdown Removal<br>Radial Trace Transform | F-K Filtering<br>Radon Transforms<br>2D Spatial Filtering (1)                                     |
|                                                                                                    | 3C Orientation                                                             | sym2ort<br>Ceometry/Headers                                                                       |
|                                                                                                    | Trace Header Math                                                          | Header Averager                                                                                   |
| MB1 - Drag module; Ctrl+MB1 - Copy mo                                                                                         | odule; MB1_DblClick - Module Parameters;                                   | MB2 - Toggle module; Ctrl+MB2 DblClick - Delete 🏼 📈 💌                                             |

## Задание параметров мьютинга

Если целью обработки является получение разреза отраженных волн, то, в этом случае, прямая волна является, очевидно, помехой. Наиболее эффективный способ подавления такой помехи – верхний мьютинг от начала трассы до времени, равному времени прихода прямой волны, плюс некоторое время после, содержащее импульс прямой волны.

Для того чтобы задать этот мьютинг, временно пересортируйте трассы в модуле Trace Input в порядок ВЫНОС:ТОЧКА\_ОГТ. Для этого измените параметры модуля Trace Input на следующие:

| Trace Input | ×                                                                                             |
|-------------|-----------------------------------------------------------------------------------------------|
| Data Sets   | Sort Fields<br>OFFSET<br>CDP<br>U<br>U<br>U<br>U<br>U<br>U<br>U<br>U<br>U<br>U<br>U<br>U<br>U |
| Add Delete  | Add Delete    Selection  *:0-10000(10)                                                        |
| OK Cancel   | C Select from file File<br>C Database object Choose<br>C Get all                              |

Выполните поток, на экране будут показаны трассы, отсортированные по увеличению поля заголовка OFFSET. На такой сейсмограмме удобно задать время мьютинга, подходящее для всех сейсмограмм OГT.

Для этого создайте новую пикировку (Tools/Pick/New Pick), отпикируйте время мьютинга приблизительно как показано на рисунке (годограф прямой волны плюс ~100-200 мс).

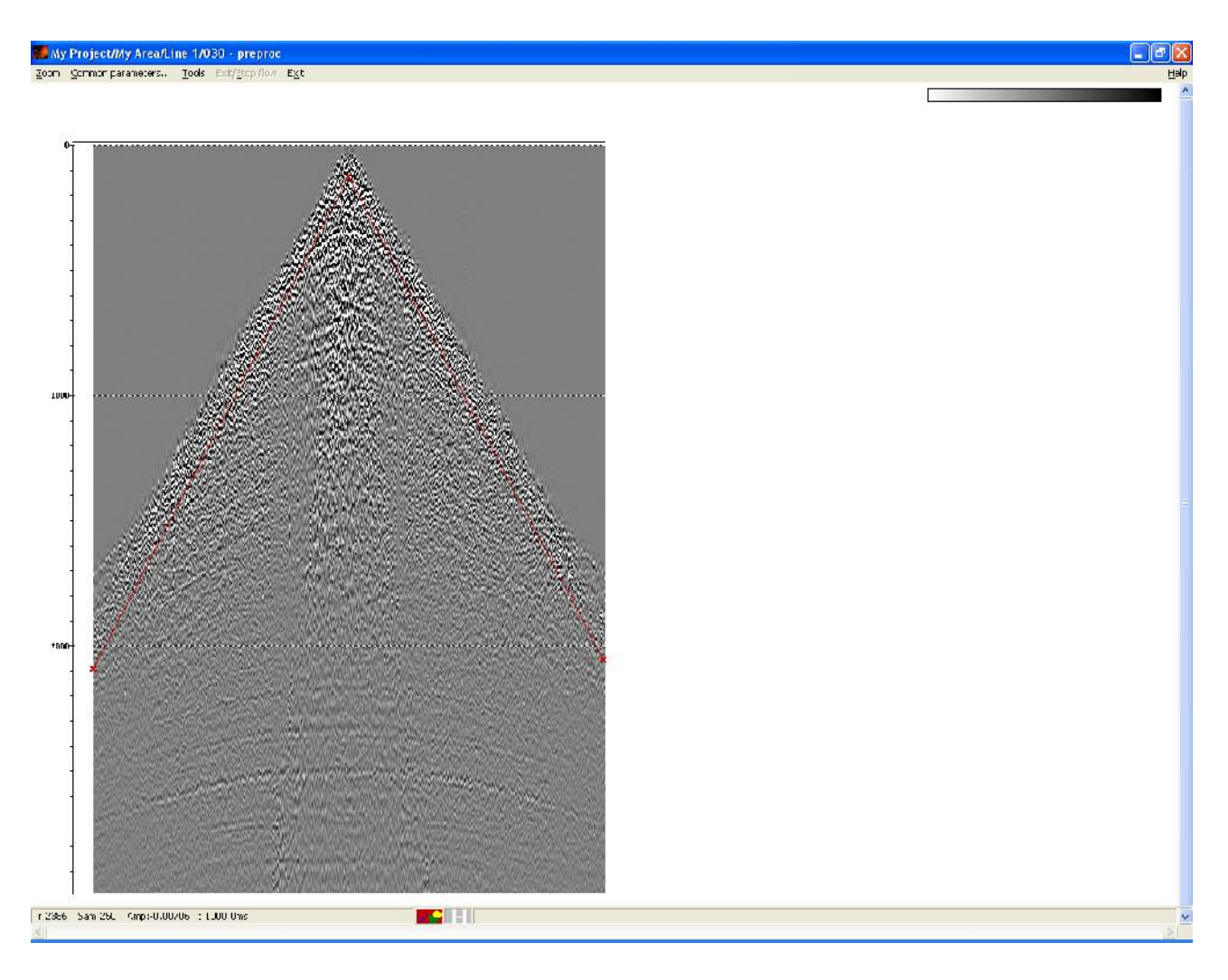

Пикировка в RadExPro представляет собой набор значений, привязанных по двум полям заголовков, т.к. считается, что при обработке данных ОГТ всегда можно задать два поля заголовка, которые будут однозначно идентифицировать трассу (например номер ОГТ и вынос, или номер пункта возбуждения и номер канала). В данном случае, однако, мы хотим, чтобы время мьютинга подходило для всех сейсмограмм ОГТ и зависело только от выноса. По-этому мы должны привязать пикировку только по одному полю заголовка -- OFFSET.

Чтобы сделать это, выберите пункт меню Tools/Pick/Pick Headers

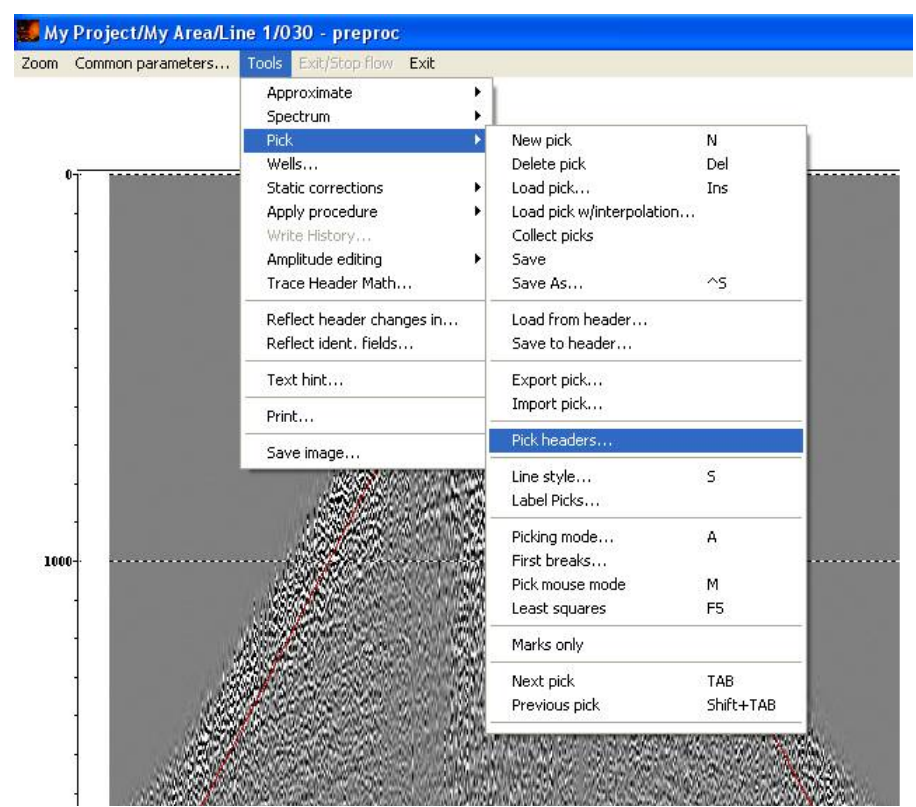

В открывшемся окне выберите в обеих колонках OFFSET:OFFSET

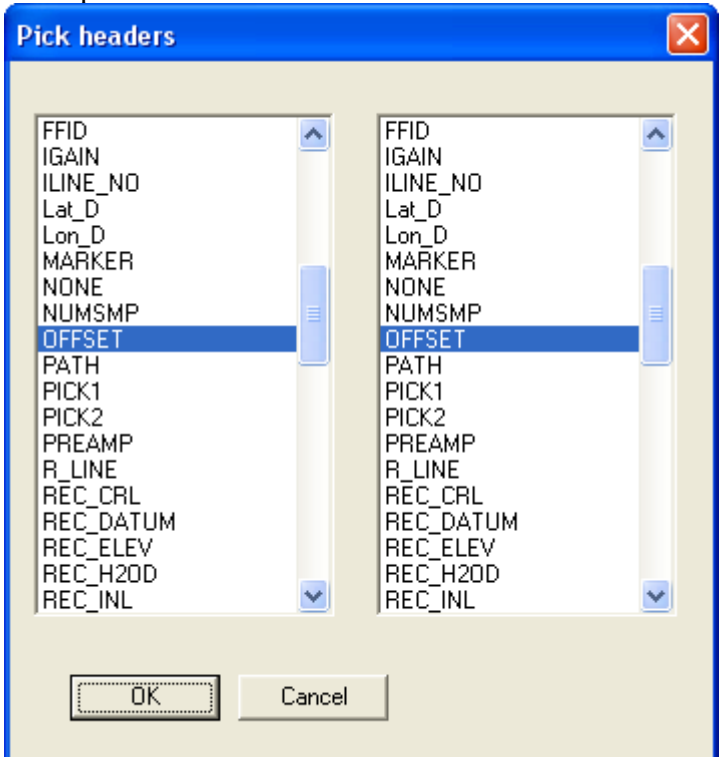

После этого нажмите Ok и сохраните пикировку через команду меню Screen Display Tools/Pick/Save As... Укажите имя пикировки – top\_mute.

## Верхний мьютинг

Вернитесь в учебном потоке 030 – preproc к исходной сортировке (CDP:OFFSET), изменив соответственно параметры Trace Input.

Добавьте в конец потока (перед модулем Screen Display) модуль Trace Editing со следующими параметрами:

| Trace Editing                                                                                          |                  |        |
|----------------------------------------------------------------------------------------------------|------------------|--------|
| Muting Horizon                                                                                         |                  |        |
| <ul> <li>Top muting</li> <li>Bottom muting</li> <li>Trace killing</li> <li>Muting in window</li> </ul> | 10 ms            |        |
| I aper window length                                                                                   | 10               |        |
| Save template                                                                                          | Load template OK | Отмена |

На второй вкладке укажем определяющий мьютинг горизонт, как пикировку top\_mute которую мы сохранили на предыдущем этапе. Вкладка Horizon должна выглядеть так:

| Trace Editing                                                        | × |
|----------------------------------------------------------------------|---|
| Muting Horizon                                                       |   |
| Pick in database     Select     top_mute     Trace header     Browse |   |
| C Specify                                                            |   |
|                                                                      |   |
| Save template Load template ОК Отмена                                |   |

Теперь поток выглядит следующим образом:

| My Project/My Area/Line 1/0                                                     | )30 - preproc                                                              |                                                               |
|---------------------------------------------------------------------------------|----------------------------------------------------------------------------|---------------------------------------------------------------|
| <u>H</u> elp <u>O</u> ptions <u>D</u> atabase Tools Ru                          | ın Flowmode <mark>Exi</mark> t                                             |                                                               |
| Trace Input <- line 1 - raw<br>Amplitude Correction<br>Predictive Deconvolution | Advanced VSP Dispaly<br>3D Gazer                                           | Interactive Velocity Analysis Stream Plotting Migration       |
| Bandpass Filtering<br>Amplitude Correction<br>Trace Editing                     | VSP Migration<br>Curved Profile VSP Migration<br>STOLT3D                   | T-K Migration<br>Stolt F-K Migration                          |
| screen Display                                                                  | Trace Math<br>Trace Length                                                 | X Interpolation<br>Trace Editing                              |
|                                                                                 | 2D Spatial Filtering<br>Antenna Ringdown Removal<br>Radial Trace Transform | F-K Filtering<br>Radon Transforms<br>2D Spatial Filtering (1) |
|                                                                                 | 3C Orientation                                                             | sym2ort Coometry/Headers                                      |
|                                                                                 | Trace Header Math<br>Shift Header                                          | Header Averager                                               |
| MB1 - Drag module; Ctrl+MB1 - Copy mo                                           | <br>odule; MB1_DblClick - Module Parameters;                               | MB2 - Toggle module; Ctrl+MB2 DblClick - Delete 📈 😒           |

Выполните его и убедитесь, что результат выглядит приблизительно так:

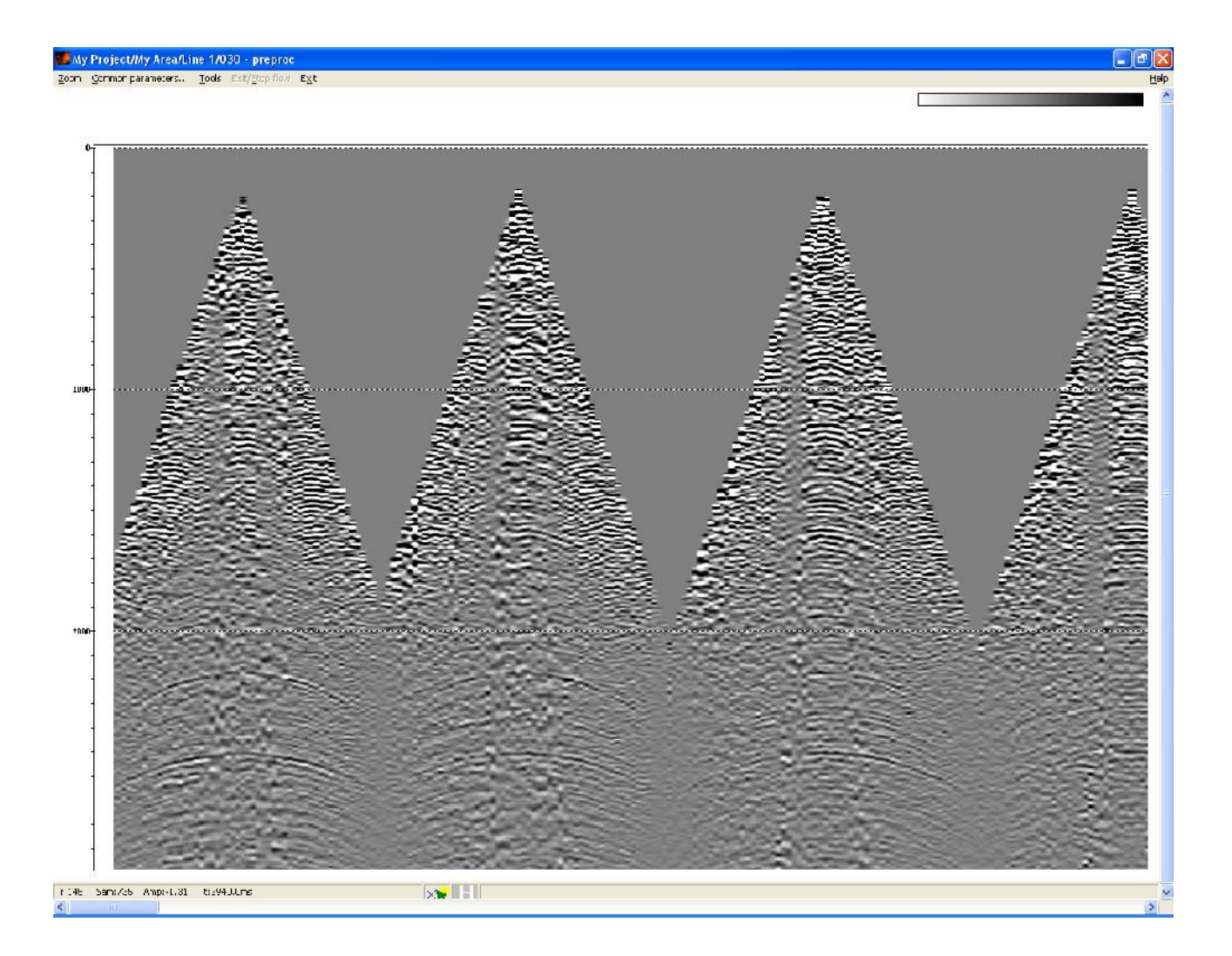

## Выполнение потока предобработки

На этом можно считать, что параметры предварительной обработки данных подобраны и выполнить поток с полным набором данных. Для этого измените параметры Trace Input таким образом, чтобы теперь в поток попали все точки ОГТ:

| Trace Input  | X                         |
|--------------|---------------------------|
| Data Sets    | Sort Fields               |
| line 1 - raw |                           |
|              |                           |
| Add Delete   | Add Delete                |
|              | 0-10000(1):*              |
|              | Select from file     File |
| OK Cancel    | O Get all                 |

Так как теперь объем данных в потоке будет достаточно большим, мы будем выполнять его по кадрам. В окне редактора потоков выберите меню Flow mode и задайте размер кадра таким образом, данные полностью умещались в оперативную память:

| Flow Mode                                                                                                    |
|----------------------------------------------------------------------------------------------------|
| Flow Data Processing Mode<br>C All at once (all in memory)<br>Framed<br>Frame Selection<br>Honor ensemble boundaries<br>Frame width (traces) 1500 |
| OK Cancel                                                                                                    |

Добавьте в конец потока модуль Trace Output чтобы сохранить результаты предварительной обработки данных и создайте в нем новый набор данных с названием *line 1 – preproc*.

Закомментируйте Screen Display.

Окончательно поток обработки выглядит следующим образом:

| 🗱 My Project/My Area/Line 1/030 - prepro                                                                                                    | с                                                                                                    |                                                                                                    |
|----------------------------------------------------------------------------------------------------|----------------------------------------------------------------------------------------------------|----------------------------------------------------------------------------------------------------|
| Help Options Database Tools Run Flow mode.                                                                                                    | Exit                                                                                                    |                                                                                                    |
| Trace Input <- line 1 - raw<br>Amplitude Correction<br>Predictive Deconvolution<br>Bandpass Filtering<br>Amplitude Correction<br>Trace Editing<br>Trace Output -> line 1 - preproc<br>***Screen Display | Trace Input<br>Trace Output<br>VSP Data Modeling<br>3D Data Output<br>2D Finite Difference Modeling<br>GSSI<br>JOFHC<br>SCS-3 Input<br>SEG-Y Input<br>Text Output | Data Input<br>Data Output<br>3D Data Input<br>SEG-D Input<br>Super Gather<br>RAMAC/GPR<br>Lamb: Solid Layer - Solid modeling<br>SEG-B Input<br>SEG-Y Output |
|                                                                                                    |                                                                                                    | Signal Processing                                                                                                    |
|                                                                                                    | Amplitude Correction                                                                                                    | Bandpass Filtering                                                                                                    |
|                                                                                                    | DC Removal                                                                                                    | Hilbert Transform                                                                                                    |
|                                                                                                    | Resample                                                                                                    | Trace Math Transforms                                                                                                    |
|                                                                                                    | VSP SDC                                                                                                    | Trace Math Transforms (1)                                                                                                    |
|                                                                                                    | Wave field subtraction                                                                                                    |                                                                                                    |
|                                                                                                    | Ensemble Stack                                                                                                    | Stacking/Ensembles Asymptotic CCP Binning                                                                                                    |
| MB1 - Drag module; Ctrl+MB1 - Copy module; MB1_DblC                                                                                                    | lick - Module Parameters; MB2 - Toggle module; Ctr                                                                                                    | I+MB2 DblClick - Delete                                                                                                    |

Выполните поток.

# Анализ скоростей суммирования и получение суммарных разрезов

### Подготовка данных к анализу скоростей, формирование суперсейсмограмм

Как правило, с целью повышения отношения сигнал/помеха и получения более «читаемых» спектров скоростей, анализ скоростей проводят не по одиночным выборкам ОГТ, а по ансамблям, состоящим из нескольких соседних ансамблей ОГТ, так называемым, суперсейсмограммам.

Другой особенностью подготовки данных к анализу скоростей является то, что данные должны обладать максимальным отношением сигнал/помеха, а вот высокая разрешенность записи по времени и сохранение динамики отраженных волн не являются важными. Поэтому часто при подготовке данных к анализу скоростей к ним применяют такие процедуры как автоматическая регулировка усиления (в относительно коротком окне) и полосовая фильтрация (причем параметры выбирают таки образом, чтобы оставить ту часть спектра, где отношение сигнал/помеха максимально).

Создайте поток 040 – velocity analysis.

| 🗱 RadExPro+ 3.75 >>> My Project                                                                    |       |
|----------------------------------------------------------------------------------------------------|-------|
| Help Options Database Tools Exit                                                                   |       |
| My Area Line 1 010 - data load<br>020 - geometry check<br>030 - preproc<br>040 - velocity analysis |       |
| MB1 DblClick - Default action; MB2 - Context menu; MB1 - Drag flow to line to copy                 | //. 💙 |

Поставьте в начало потока процедуру Super Gather, которая будет формировать суперсейсмограммы.

Параметры процедуры разумно выбрать приблизительно такими, как показано на рисунке.

| Super gather  |                       |            |        |
|---------------|-----------------------|------------|--------|
| 2D Gather     | × Start 0             | ×End 1     | 00000  |
|               | X Step 50             | X Range 1  | 0      |
| 🔿 3D Gathe    | Y Start               | Y End      | 1      |
|               | Y Step                | Y Range    | 1      |
| 🔲 Bin offsets | Off. Start            | Off. End   | -      |
|               | Off. Step             | Off. Range | 1      |
| Dataset       | line 1 - preproc      |            |        |
|               |                       |            |        |
| Save te       | emplate Load template | OK OK      | Отмена |

То есть, скоростной анализ будет проводиться с шагом 50 точек ОГТ, в каждую выборку супер-ОГТ входит 10 соседних сейсмограмм ОГТ. Суперсейсмограммы формируются из подготовленного на предыдущем этапе набора предобработанных данных *line 1 – preproc*.

Если после Super Gather добавить в поток модуль Screen Display, то можно посмотреть, как будут выглядеть суперсейсмограммы.

| 🟙 My Project/My Area/Line 1/040 - ve          | locity analysis                                  |                                                     |
|-----------------------------------------------|--------------------------------------------------|-----------------------------------------------------|
| Help Options Database Tools Run Flow          | mode Exit                                        |                                                     |
| Super Gather                                  | Resample                                         | Trace Math Transforms                               |
| Screen Display                                | VSP SDC                                          | Trace Math Transforms (1)                           |
|                                               | Wave field subtraction                           | Stacking/Ensembles                                  |
|                                               | Ensemble Stack                                   | Asymptotic CCP Binning                              |
|                                               | Deconvolution                                    | Predictive Deconvolution                            |
|                                               | Surface-Consistent Deconvolution                 | Custom Impulse Trace Transforms                     |
|                                               | Nonstationary predictive deconvolution           | n                                                   |
|                                               |                                                  | Interactive Tools                                   |
|                                               | VSP Display                                      | Screen Display                                      |
|                                               | 3D View                                          | 3D Screen Display                                   |
|                                               | Velocity Editor                                  | QC Analysis                                         |
|                                               | Advanced VSP Dispaly                             | Interactive Velocity Analysis                       |
|                                               | 3D Gazer                                         | Stream Plotting                                     |
|                                               |                                                  | Migration                                           |
|                                               | VSP Migration                                    | T-K Migration                                       |
|                                               | Curved Profile VSP Migration                     | Stolt F-K Migration                                 |
|                                               |                                                  | Trace Editing                                       |
| MB1 - Drag module; Ctrl+MB1 - Copy module; MB | 1 OblClick - Module Parameters; MB2 - Toggle mod | V Zukana złudana<br>ule; Ctrl+MB2 DblClick - Delete |

#### На следующем рисунке показан результат выполнения такого потока.

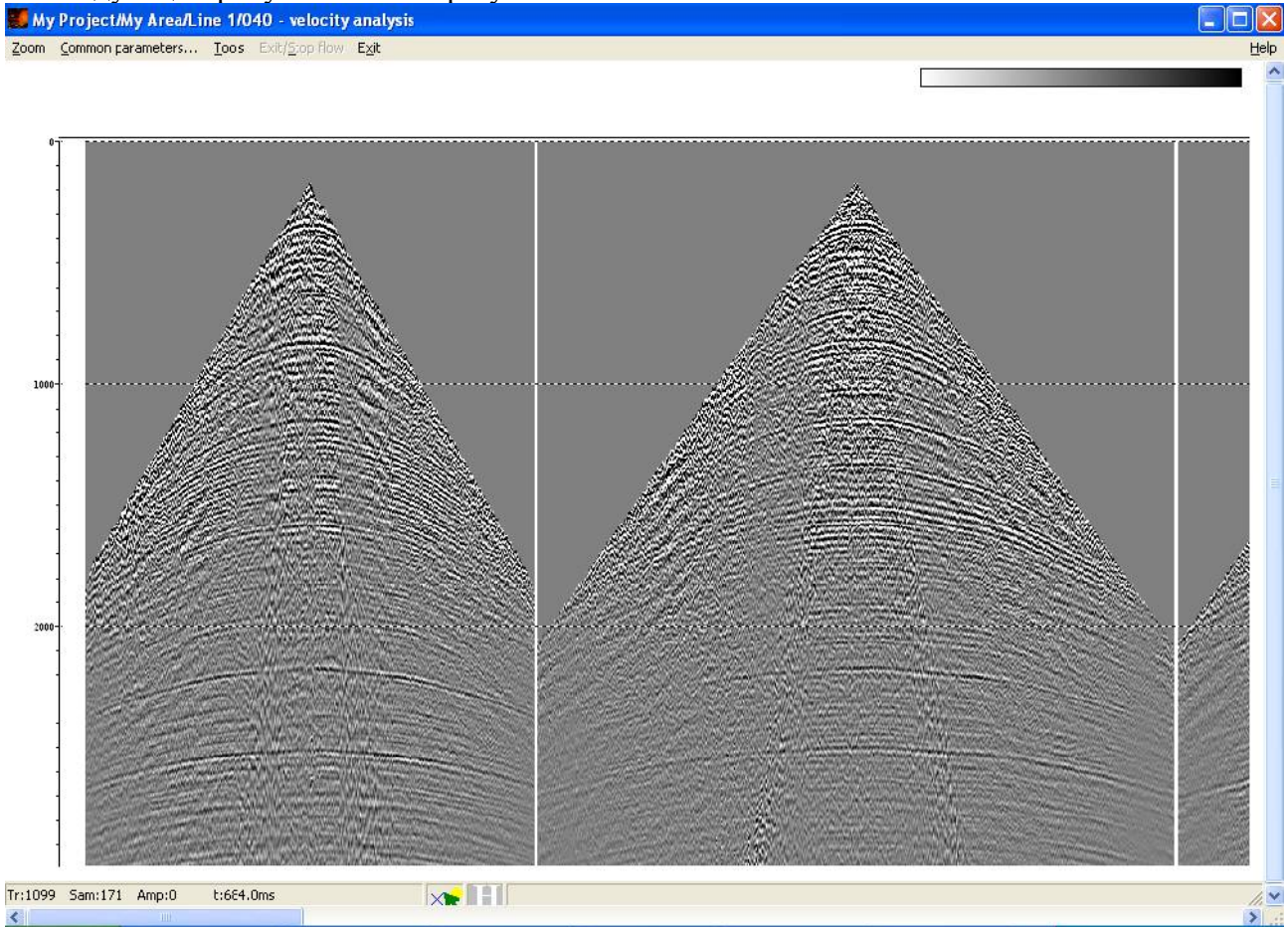

Легко видеть, что, за счет использования существенно большего объема данных, оси синфазности отраженных волн прослеживаются гораздо уверенней, чем на одиночных сейсмограммах ОГТ.

## Анализ скоростей суммирования

«Закомментируйте» модуль Screen Display или удалите его из потока. Для проведения скоростного анализа, добавьте в конец потока модуль Interactive Velocity Analysis.

Рассмотрим порядок задания и разумные значения параметров этого модуля. Сначала необходимо указать, куда сохранять пикировки скоростей. Поле скоростей можно хранить в текстовом файле или в объекте базы данных. Мы настоятельно рекомендуем сохранять скорости как объект базы данных (и читать их также из объекта базы данных, а все возможные манипуляции типа экспорта/импорта проводить при помощи специального средства *Database Manager*, доступного в меню *Database/Database Manager*). Поэтому в диалоге задания параметров модуля перейдите во вкладку Output Velocity, убедитесь в том, что выбрана опция Database – picks.

| Interactive Velocity Analysis                                                                                                    |
|----------------------------------------------------------------------------------------------------|
| PS/PP velocities       Semblance Display       Gather Display       FLP Display       CVS Display         Super gather       Input velocity       Output velocity       Semblance |
| C Single velocity function                                                                                                    |
|                                                                                                    |
| C Use file:                                                                                                    |
| Browse                                                                                                    |
| Database - picks vel0     Browse                                                                                                    |
| C Database - grid Browse                                                                                                    |
| Velocity domain<br>Time C Depth<br>RMS C Interval                                                                                                    |
|                                                                                                    |
| Save template Load template ОК Отмена                                                                                                    |

Кликните на соответствующую этой опции кнопку Browse и в появившемся диалоговом окне укажите объект базы данных, в котором будут храниться пикировки скоростей, как это показано на следующем рисунке.

| Choose velocity picks |                                                                                                    |
|-----------------------|----------------------------------------------------------------------------------------------------|
| Object name vel0      |                                                                                                    |
| <u>O</u> bjects       | Location                                                                                                    |
|                       | <ul> <li>My Area</li> <li>Line 1</li> <li>010 - data load</li> <li>020 - geometry check</li> <li>030 - preproc</li> <li>040 - velocity analysis</li> </ul> |
| Rename Delete         | Ok Cancel                                                                                                    |

Разумно хранить пикировки скоростей на втором уровне базы данных, отвечающем профилю.

Теперь укажем ту-же пикировку скоростей в качестве входного скоростного закона. Это может нам понадобиться, если мы захотим вернутся к скоростному анализу позднее и продолжить работу с пикировкой. Для этого перейдите во вкладку Input Velocity и задайте точно такие же параметры, как и в предыдущем случае.

| Interactive Veloci                 | ity Analysis                                   |                                            |                               |
|------------------------------------|------------------------------------------------|--------------------------------------------|-------------------------------|
| PS/PP velocities 5<br>Super gather | Semblance Display   G<br>Input velocity        | ather Display   FLP Dis<br>Output velocity | play CVS Display<br>Semblance |
| C Single velocity                  | function                                       |                                            |                               |
|                                    |                                                |                                            |                               |
| C Use file:                        |                                                |                                            |                               |
|                                    |                                                | Browse                                     |                               |
| Database - pick                    | <s td="" vel0<=""><td>Browse</td><td></td></s> | Browse                                     |                               |
| C Database - grid                  |                                                | Browse                                     |                               |
| Velocity domain<br>© Time O I      | Depth Velocity                                 | type<br>C Interval                         |                               |
|                                    |                                                |                                            |                               |
|                                    | Save template Load                             | l template OK                              | Отмена                        |

**Важно!:** При задании новой пикировки скоростей необходимо сначала указывать ее на вкладке Output Velocity и только потом – на вкладке Input Velocity. В противном случае программа выдаст ошибку.

Теперь перейдите во вкладку Super gather и отключите опцию бинирования по выносам. Эта опция позволяет, перед тем как рассчитывать спектр скоростей, подсуммировать трассы с близкими выносами, что приводит к тому, что спектр скоростей рассчитывается существенно быстрее, но читаемость его несколько ухудшается.

| Interactive Velo                 | city Analysis     |                                               |                            |
|----------------------------------|-------------------|-----------------------------------------------|----------------------------|
| PS/PP velocities<br>Super gather | Semblance Display | Gather Display   FLP Dis<br>  Output velocity | play CVS Display Semblance |
| 2D Gathe                         | X Start           | ×End 0                                        | -                          |
|                                  | X Step            | X Range 0                                     | -                          |
| C 3D Gathe                       | Y Start           | Y End                                         |                            |
|                                  | Y Step            | Y Range 0                                     | ]                          |
| E Bin offsets                    | Off. Start        | Off. End 1000                                 | ]                          |
|                                  | Off. Step 100     | Off. Range 100                                | <u> </u>                   |
| Dataset                          |                   |                                               |                            |
|                                  |                   |                                               |                            |
|                                  | Save template Loa | d template OK                                 | Отмена                     |

Перейдите во вкладку Semblance для того, чтобы задать параметры расчета спектра скоростей: начальную и конечную скорости перебора, шаг по скоростям и шаг по времени.

| Interactive Velocity Analysis                                                                                                    |
|----------------------------------------------------------------------------------------------------|
| PS/PP velocities Semblance Display Gather Display FLP Display CVS Display<br>Super gather Input velocity Output velocity Semblance |
| Start velocity 500 End velocity 5000                                                                                               |
| Number of CVS 11                                                                                                    |
|                                                                                                    |
| Save template Load template OK Отмена                                                                                              |

Выставленные по умолчанию параметры для рассматриваемого набора данных являются вполне приемлемыми.

Остальные вкладки модуля отвечают за параметры отображения различных элементов окна скоростного анализа.

Во вкладке, отвечающей параметрам отображения спектра скоростей Semblance Display, разумно оставить параметры по умолчанию.

| Interactive Velocity Analysis                                                                                                    |                         |
|----------------------------------------------------------------------------------------------------|-------------------------|
| Super gather       Input velocity       Output velocity       Semblance Display         PS/PP velocities       Semblance Display       Gather Display       FLP Display         Display mode       Scaling       Normal type         WT /VA       None       Maximur         VA       Individual       Mean         Color       Additional scalar       1         Palette       Bias       0 | emblance<br>CVS Display |
| Save template Load template OK                                                                                                    | Отмена                  |

Для изображения ансамбля трасс, для которого проводится скоростной анализ, разумно использовать метод переменной плотности и выбрать какую-либо палитру, в которой будет удобно смотреть на трассы до и после ввода кинематических поправок (по умолчанию установлена палитра в оттенках серого, здесь мы ее заменим на палитру от черного до оранжевого через белый). Для этого сначала во вкладке Gather display выберите опцию Display mode / Color.

| Interactive Velocity Analysis                                                                                                    |
|----------------------------------------------------------------------------------------------------|
| Super gather       Input velocity       Output velocity       Semblance         PS/PP velocities       Semblance Display       Gather Display       FLP Display       CVS Display         Display mode       Scaling       Normal type |
| Save template DK Отмена                                                                                                    |

Затем кликните на кнопку Palette и в появившемся диалоговом окне нажмите на кнопку Load palette...

| Custom Palette            |              |
|---------------------------|--------------|
|                           | OK<br>Cancel |
| Load palette Save palette |              |

Набор предустановленных палитр храниться в папке, в которую установлен пакет RadExPro в подкаталоге PALETTES. Выберите палитру blkwtord.pal.

| Открыть                                                                 |                     |               |   |          | ? 🛛     |
|-------------------------------------------------------------------------|---------------------|---------------|---|----------|---------|
| <u>П</u> апка:                                                          | PALETTES            |               | • | + 🗈 💣 🎫  |         |
| Недавние<br>документы<br>Рабочий стол<br>Мои документы<br>Мой компьютер | blkwtord.pal        |               |   |          |         |
| Сетевое                                                                 | <u>И</u> мя файла:  | blkwtord.pal  |   | <u> </u> | открыть |
| окружение                                                               | <u>Т</u> ип файлов: | Palette files |   | <u> </u> | Отмена  |

Результат должен быть таким, как показан на следующем рисунке.

| Custom Palette |    |
|----------------|----|
|                | OK |
|                |    |
| Load palette   |    |

Динамически рассчитываемый фрагмент суммарного разреза (FLP Display) и панели перебора скоростей (CVS Display) удобно смотреть изображенными методом отклонений с зачернением положительных значений. Поэтому для них параметры можно оставить такими, как они установлены по умолчанию.

| Interactive Velocity Analysis                                                                                                    |
|----------------------------------------------------------------------------------------------------|
| Super gather       Input velocity       Output velocity       Semblance         PS/PP velocities       Semblance Display       Gather Display       FLP Display       CVS Display         Display mode       Scaling       Normal type <ul> <li>Maximur</li> <li>Maximur</li> <li>Mean</li> <li>RMS</li> </ul> Palette       Bias       Image: Semblance Display       Image: Semblance Display |
| Save template Load template ОК Отмена                                                                                                    |

После задания параметров, запустите поток на выполнение.

В результате появится окно интерактивного анализа скоростей. Оно состоит из 4 частей (слева направо): спектра скоростей, суперсейсмограммы, фрагмента суммарного разреза и панелей перебора скоростей суммирования.

Фрагмент суммарного разреза (или «динамический стэк») состоит из трасс, полученных при суммировании сейсмограмм ОГТ, вошедших в суперсейсмограмму, с введенными кинематическими поправками согласно текущему скоростному закону. При изменении скоростного закона фрагмент пересчитывается.

На каждой из панелей перебора скоростей представлен результат суммировании сейсмограмм ОГТ, вошедших в суперсейсмограмму, с той или иной постоянной скоростью.

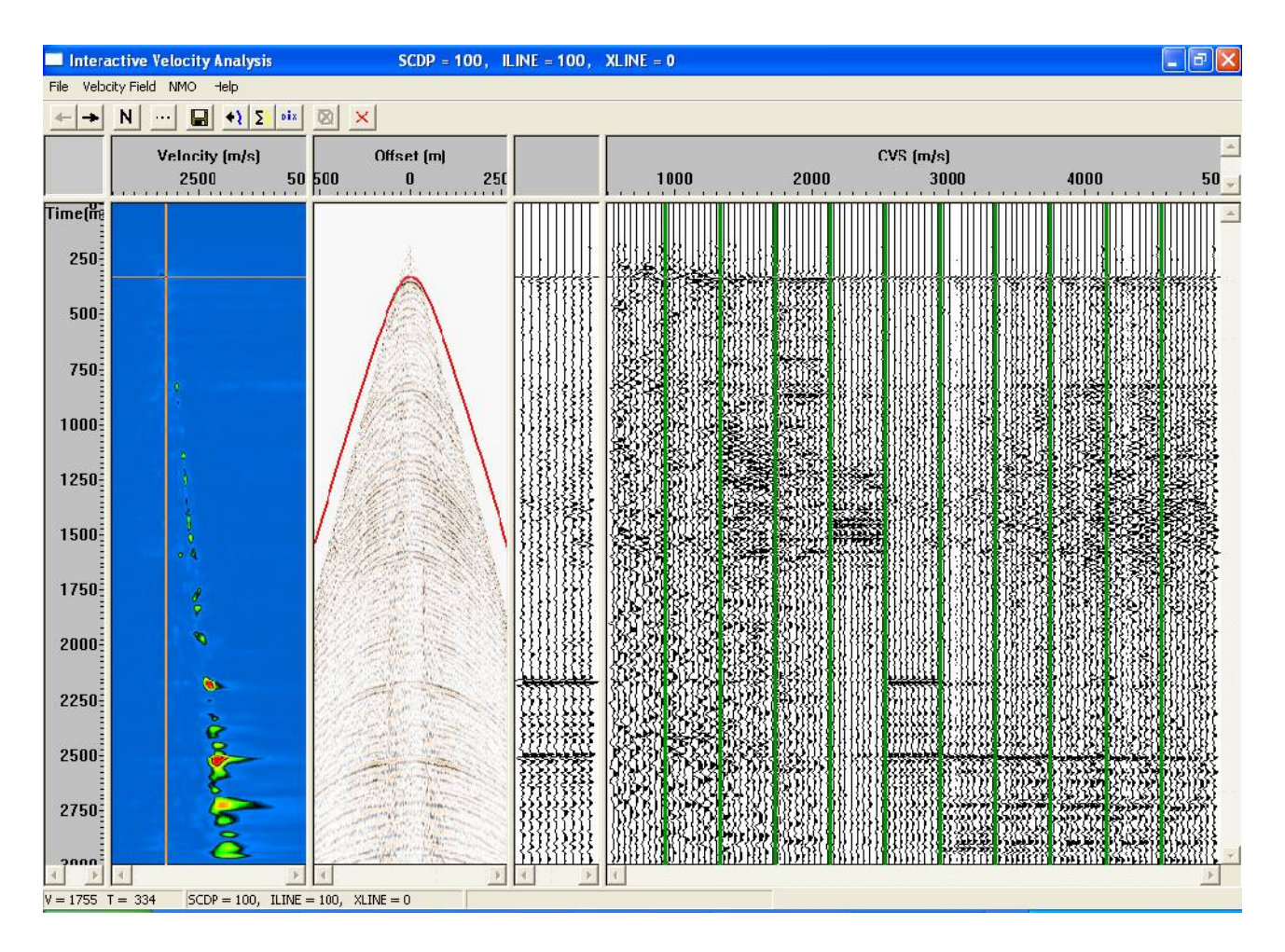

Пикировка скоростного закона производится по спектру скоростей, по максимумам энергии спектра. Пример определения скоростей суммирования для предыдущего рисунка показан ниже:

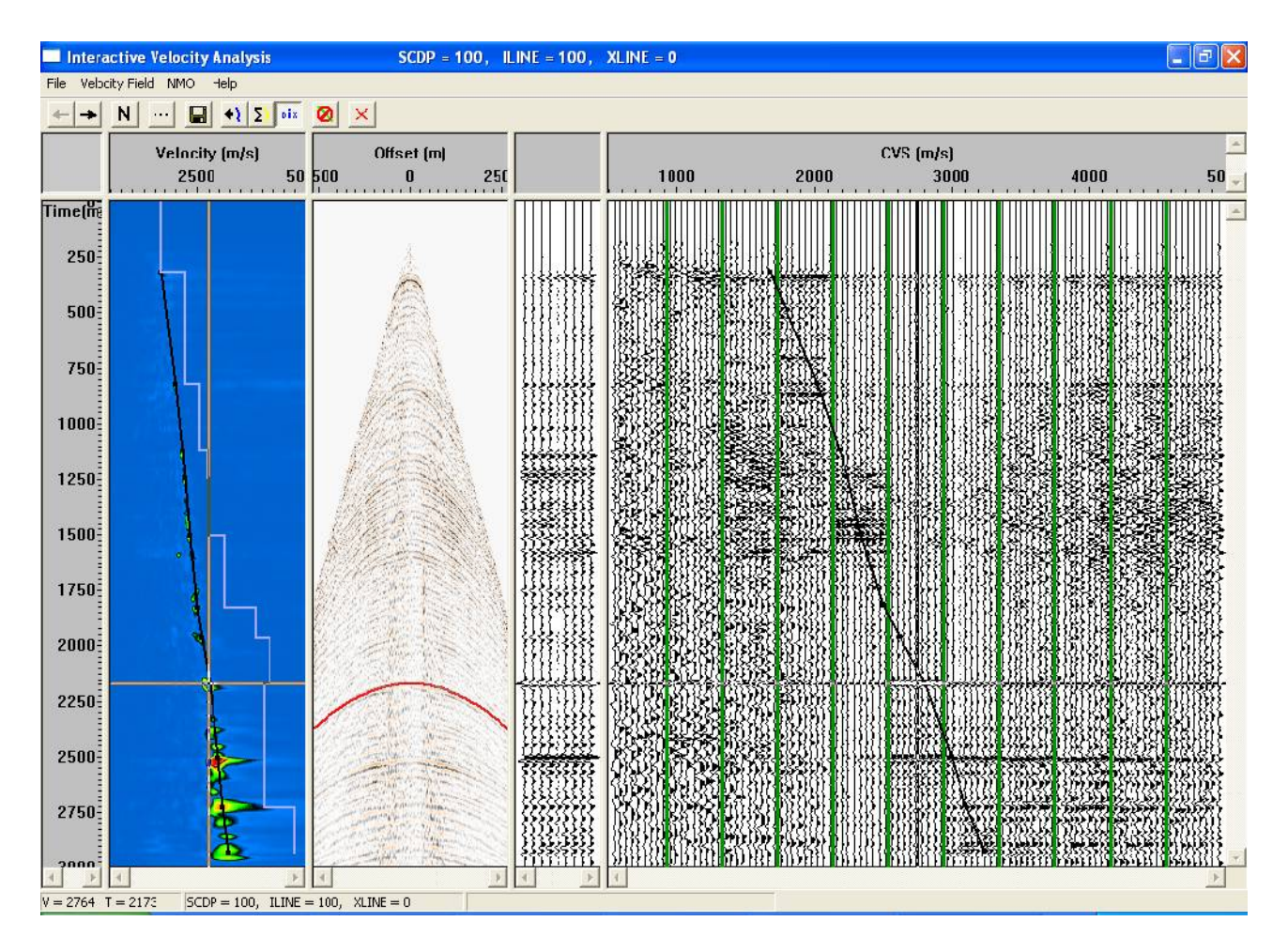

Модуль Interactive Velocity Analysis позволяет совершать следующие действия, полезные для оценки корректности выполняемой пикировки:

• Нажав на кнопку N расположенную на панели инструментов, можно включить режим, в котором с текущим скоростным законом в данные будет введены кинематические поправки. При этом годографы отраженных волн должны спрямиться.

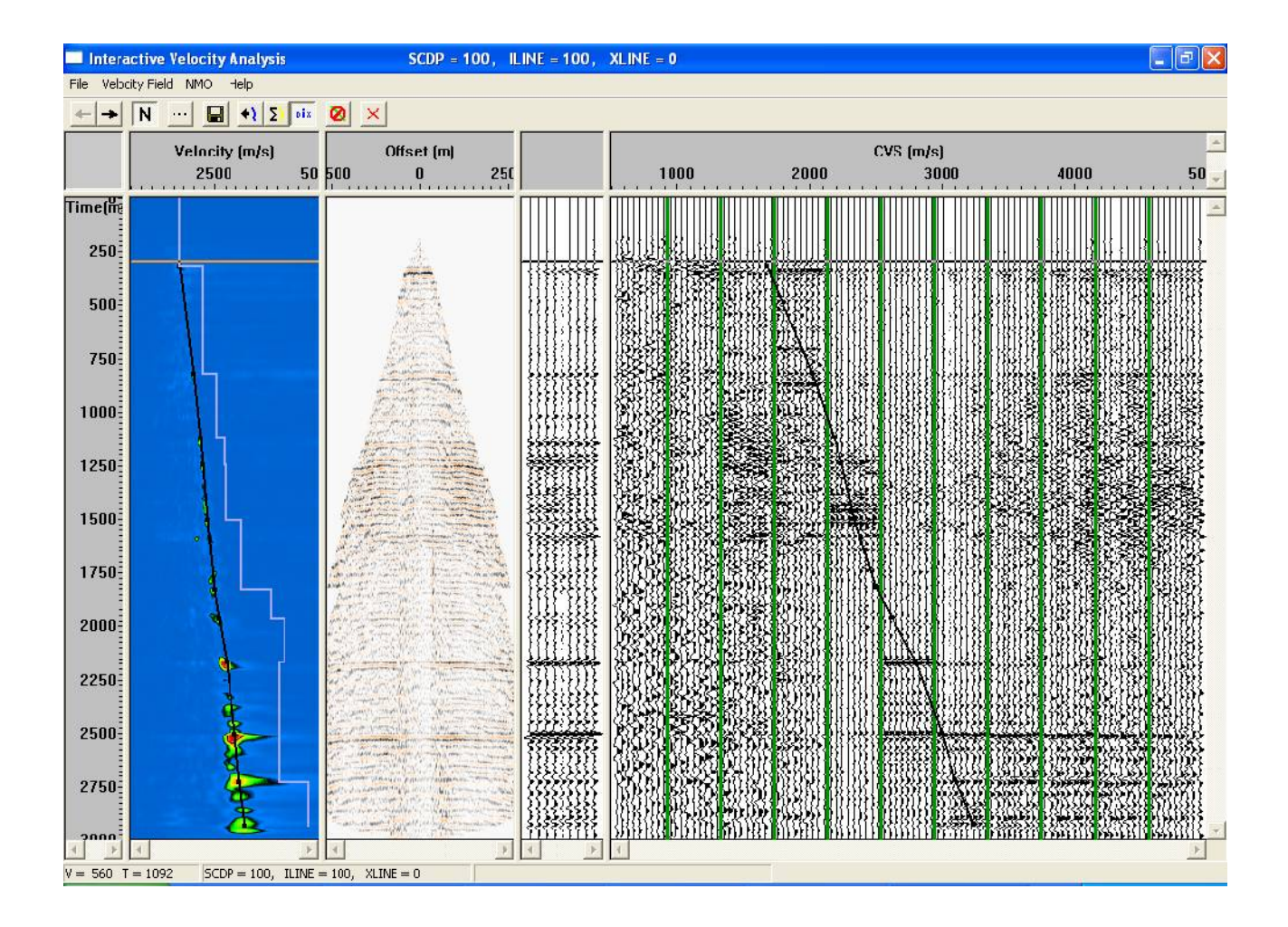

 Нажав на кнопку Dix, расположенную на панели инструментов, можно получить результат пересчета скоростей суммирования в интервальные скорости по формуле Дикса (фиолетовая кривая). Кстати, выполнив это действие, можно, незначительно изменяя скорости суммирования (двигая чуть-чуть одну из точек пикировки скоростей), убедиться в том, что пересчет среднеквадратических скоростей в интервальные по формуле Дикса крайне неустойчив. Незначительные изменения скорости суммирования могут приводить к катастрофическим изменениям пластовых скоростей. Этот эффект тем больше, чем меньше анализируемый интервал.

После того, как будет задан скоростной закон для этой точки, можно перейти к следующей, нажав на кнопку со стрелкой вправо, расположенную на панели инструментов. Если вы выполняете скоростной анализ в покадровом режиме (Framed mode), то вы можете перемещаться по суперсейсмограммам вправо-влево в пределах одного кадра, если нет – в пределах всего профиля.

Выполните скоростной анализ для всех суперсейсмограмм, после чего перед выходом из модуля нажмите кнопку Save, чтобы сохранить созданный скоростной закон.

## Получение суммарного разреза

Создайте поток 050 – stack.

| RadExPro+ 3.75 >>> My Project                                                                                     |       |
|----------------------------------------------------------------------------------------------------|-------|
| Help Options Database Tools Exit                                                                                  |       |
| My Area Line 1 010 - data load<br>020 - geometry check<br>030 - preproc<br>040 - velocity analysis<br>050 - stack |       |
| MB1 DblClick - Default action; MB2 - Context menu; MB1 - Drag flow to line to copy                                | //. 🕶 |

Поток должен содержать следующие процедуры:

Тгасе Input, который передаст в поток набор данных *line 1 – preproc* в сортировке ОГТ:ВЫНОС

| Trace Input      | ×                         |
|------------------|---------------------------|
| Data Sets        | Sort Fields               |
| line 1 - preproc | CDP<br>OFFSET             |
| Add Delete       | Add Delete                |
|                  | ×.×                       |
|                  | Select from file     File |
|                  | C Database object Choose  |
| OK Cancel        | C Get all                 |

Модуль ввода кинематических поправок NMO/NMI. Параметры модуля следует задать так. Во вкладке NMO выбрать режим NMO, мьютинг по растяжению сигнала установить равным

30 (т.е. те части трассы, которые в результате ввода кинематических поправок растянуться более чем на 30% будут обнулены).

| NMO/NMI                              | ×  |
|--------------------------------------|----|
| NMO Velocity                         |    |
| MMD Mute percent 30                  |    |
| C NMI                                |    |
|                                      |    |
| Use coordinate interpolation         |    |
|                                      |    |
|                                      |    |
|                                      |    |
|                                      |    |
|                                      |    |
| Save template Load template OK Отмен | ia |

Во вкладке Velocity нужно выбрать скоростной закон, получившийся в результате выполненного раньше скоростного анализа.

| <u>имолимі</u>                                        | ×  |
|-------------------------------------------------------|----|
| NMO Velocity                                          |    |
| C Single velocity function                            |    |
|                                                       |    |
| ◯ Use file:                                           |    |
| Browse                                                |    |
| Database - picks vel0     Browse                      |    |
| C Database - grid Browse                              |    |
| Velocity domain<br>© Time C Depth<br>© RMS C Interval |    |
| Save template Load template OK OTME                   | ia |

После модуля NMO/NMI, который должен ввести кинематические поправки, в поток необходимо поставить модуль Ensemble Stack. Этот модуль суммирует все трассы в пределах каждого ансамбля. Так как в модуле Trace Input в начале потока первым ключом сортировки указано поле CDP, ансамблями, в данном случае, будут считаться сейсмограммы ОГТ.

Задайте параметры модуля Ensemble Stack как показано на следующем рисунке.

| Enser | nble Stack                                                                                         |                      |   |
|-------|----------------------------------------------------------------------------------------------------|----------------------|---|
|       | Mode<br>Mean<br>Median<br>Alpha trimmed<br>Coherent stack<br>Window (traces)<br>Filter length (ms) | 30 <br>30<br>3<br>60 | * |
|       | ▼ Treat zero as res                                                                                | sult of muting       |   |
|       | OK                                                                                                 | Cancel               |   |

Наконец, последним модулем должен быть Trace Output, который сохрант результат в набор данных *line 1 – stack*, который также разумно создать на втором структурном уровне базы данных.

| Trace Output                                                                                              |                                                   |
|----------------------------------------------------------------------------------------------------|---------------------------------------------------|
| File       line 1 - stack ; My Are         ✓       Store headers outside database         OK       Cancel | ea\Line 1 \line 1 - stack<br>Output sample format |
| Select dataset                                                                                            |                                                   |
| Dbjects<br>line 1 - raw<br>line 1 - preproc<br>line 1 - stack                                             | Location<br>My Area<br>                           |
| Rename Delete                                                                                             | Ok Cancel                                         |

Поток выглядит, как показано на следующем рисунке:

| 📓 My Project/My Area/Line 1/050 - stack                                                                                      |                                                                                                    |                                                                                                    |  |  |  |
|----------------------------------------------------------------------------------------------------|----------------------------------------------------------------------------------------------------|----------------------------------------------------------------------------------------------------|--|--|--|
| <u>H</u> elp <u>O</u> ptions <u>D</u> atabase Tools Run F                                                                    | low mode Exit                                                                                                    |                                                                                                    |  |  |  |
| Trace Input <- line 1 - preproc<br>NMO/NMI<br>Ensemble Stack<br>Trace Output -> line 1 - stack                               | Trace Input<br>Trace Output<br>VSP Data Modeling<br>3D Data Output<br>2D Finite Difference Modeling<br>GSSI<br>ЛОГИС<br>SCS-3 Input<br>SEG-Y Input | Data I/O Data Input Data Output 3D Data Input SEG-D Input Super Gather RAMAC/GPR Lamb: Solid Layer - Solid modeling SEG-B Input SEG-Y Output |  |  |  |
|                                                                                                    | Text Output<br>Amplitude Correction<br>DC Removal<br>Resample<br>VSP SDC<br>Wave field subtraction                                                 | Signal Processing<br>Bandpass Filtering<br>Hilbert Transform<br>Trace Math Transforms<br>Trace Math Transforms (1)<br>Stacking/Ensembles     |  |  |  |
|                                                                                                    | Ensemble Stack                                                                                                    | Asymptotic CCP Binning<br>Deconvolution                                                                                                    |  |  |  |
|                                                                                                    | Deconvolution<br>Surface-Consistent Deconvolution<br>Nonstationary predictive deconvolu                                                            | Predictive Deconvolution<br>Custom Impulse Trace Transforms<br>ution<br>Interactive Tools                                                    |  |  |  |
|                                                                                                    | VSP Display<br>3D View<br>Velocity Editor                                                                                                    | Screen Display<br>3D Screen Display<br>OC Analysis                                                                                           |  |  |  |
| MB1 - Drag module; Ctrl+MB1 - Copy module; MB1 DblClick - Module Parameters; MB2 - Toggle module; Ctrl+MB2 DblClick - Delete |                                                                                                    |                                                                                                    |  |  |  |

Для выполнения этого потока переключите пакет в покадровый режим (Framed mode), задав какой-либо разумный размер кадра и убедившись в том, что поток буде выполняться в режиме дополнения кадра до следующего целого ансамбля (Honor ensemble boundaries).

| Flow Mode                                                                                                    | × |
|----------------------------------------------------------------------------------------------------|---|
| Flow Data Processing Mode<br>C All at once (all in memory)<br>Framed<br>Frame Selection<br>Honor ensemble boundaries<br>Frame width (traces) 1500 |   |
| OK Cancel                                                                                                    | 1 |

Выполните поток.

## Визуализация суммарного разреза

Создайте поток 060 – view stack.

| 🞇 RadExPro+ 3.75 >>> My Project                                                                                                    |          |
|----------------------------------------------------------------------------------------------------|----------|
| <u>H</u> elp <u>O</u> ptions <u>D</u> atabase Tools E <u>x</u> it                                                                       |          |
| My Area Line 1 010 - data load<br>020 - geometry check<br>030 - preproc<br>-040 - velocity analysis<br>-050 - stack<br>060 - view stack |          |
| MB1 DblClick - Default action; MB2 - Context menu; MB1 - Drag flow to line to                                                           | copy 🅢 🔽 |

Поток должен состоять из модулей Trace Input и Screen Display. Trace Input должен прочитать полученный суммарный разрез (*line 1 – stack*) отсортированный по ОГТ.

Результат должен выглядеть приблизительно так, как это показано на следующем рисунке.

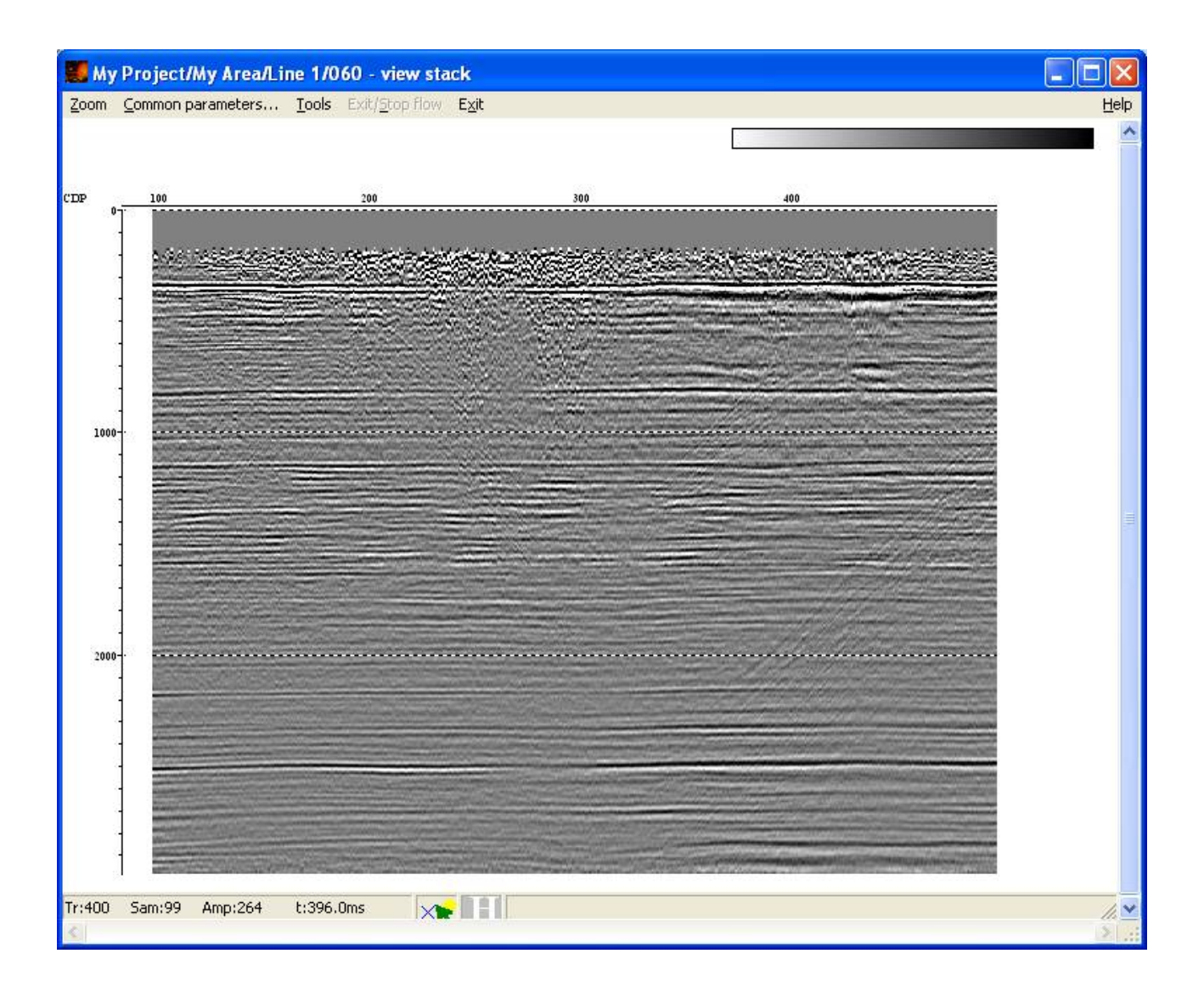

## Печать результатов обработки

Создайте поток 070 – *plotting*.

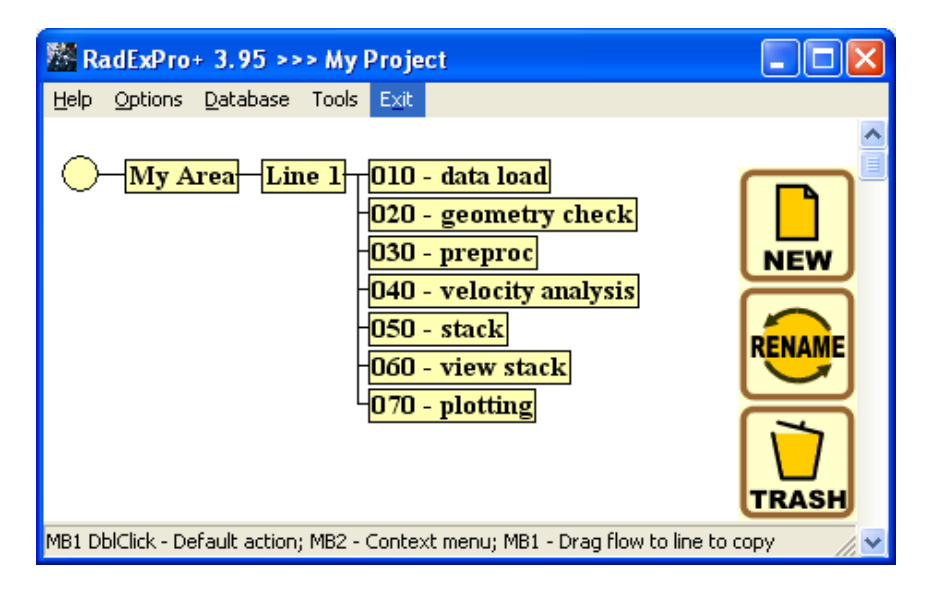

Поток предназначен для печати результата привязка данных ВСП и ОГТ на любое печатное устройство, совместимое с операционной системой Windows, либо в один из стандартных форматов просмотра текста и изображения: \*.pdf, \*.jpg, \*.tif, \*.bmp и т.д. (для печати в графические форматы воспользуйтесь одним из многочисленных доступных в интернете бесплатных виртуальных принтеров, например Bullzip PDF Printer, doPDF, Easy JPEG Printer и др.).

Поток будет состоять из единственного модуля **Plotting** (это так называемый Stand Alone модуль, самостоятельно формирующий поток). Модуль позволяет настраивать параметры отображения данных (сортировка, способ изображения, масштаб, усиление, печать пикировок и графиков заголовков, ширина линий, размер шрифтов и т.д.), печатать текстовую и графическую этикетки, а также работать со всеми стандартными настройками печати (в том числе делать предварительный просмотр изображения перед печатью).

Выберите параметры модуля Plotting как указано ниже.

| Plotting parameters                                     |                                 |                         |                        |  |  |
|---------------------------------------------------------|---------------------------------|-------------------------|------------------------|--|--|
| Dataset My Area\Line 1 \line 1 - stack                  |                                 |                         |                        |  |  |
| Sort fields CDP<br>OFFSET                               | Selection *:*                   |                         |                        |  |  |
| Delete                                                  | From t= 0                       | to 2000                 | (ms)                   |  |  |
| Variable spacing <u>field</u>                           | Additional scalar 0,3<br>Bias 0 | Display<br>C W1<br>C W1 | r mode<br>[/VA<br>r    |  |  |
| Ensembles' gap 2 traces                                 | Line width (mm)                 | - C R/t                 | ay<br>3<br>stom Define |  |  |
| Normalizing Scales<br>C None T Scale 140                | ms/cm                           | al Layout               | Horizons               |  |  |
| C Individual X Scale 25                                 | traces/cm                       | Axis                    | Plot headers           |  |  |
| \\Pc-secretary\Canon MF6500 Series UFRII LT Print setup |                                 |                         |                        |  |  |
| Display traces in Layout Preview Layout Priview         |                                 |                         |                        |  |  |
| Cancel                                                  |                                 |                         |                        |  |  |

В поле Dataset выберите набор данных line 1 - stack, полученный в одном из предыдущих потоков. В поле Sort fields выберите сортировку по заголовкам CDP:OFFSET. Чтобы прочитать все данные, в поле Selection введите \*:\* Задайте также параметры визуализации: Ensemble boundaries, Additional scalar, Display mode, Normalazing, Scales.

Для настройки параметров этикетки и полей изображения воспользуйтесь опцией General Layout... Задайте параметры, как показано на рисунке:

| General Layout parameters                |                     |                                                      | × |  |
|------------------------------------------|---------------------|------------------------------------------------------|---|--|
| General Margins<br>Left 1 mm<br>Top 1 mm |                     |                                                      |   |  |
| Label                                    |                     |                                                      |   |  |
| T Right side                             | Company name        | DECO Geophysical                                     |   |  |
| Label font                               | Project Title       | My Project                                           |   |  |
| Text block width                         | Project Location    | My Area                                              |   |  |
| 80 mm<br>Margins<br>Left 1 mm            | Comments            | Stacked data<br>Simple Bandpass Filter 5-10-40-80 Hz |   |  |
| Top 30 mm                                |                     | <                                                    |   |  |
| Label Logo                               |                     |                                                      |   |  |
| BMP file                                 |                     |                                                      |   |  |
| Logo Height 100 m<br>Logo Width 150 m    | im 🔽 Constrain prop | ortions Logo Position<br>© Left<br>© Right           |   |  |
| Cancel                                   |                     |                                                      |   |  |

При помощи опций **T** Axis... настройте параметры визуализации и подписи вертикальной оси, как показано на рисунке:

| T Axis parameters |                          |                 |          |  |
|-------------------|--------------------------|-----------------|----------|--|
| Show axis         |                          |                 |          |  |
| Major ticks       |                          |                 |          |  |
| Step 500          | Tick length (mm) 2       | Show values Sc  | ale font |  |
|                   | Tick line width (mm) 0.2 | Show grid lines |          |  |
| - Minor ticks     |                          |                 |          |  |
| Number 10         | Tick length (mm) 1.5     | Show values Sc  | ale font |  |
| per primary       | Tick line width (mm)     | Show grid lines |          |  |
| Title             |                          |                 |          |  |
| Show title        | Title t (ms)             | Tit             | le font  |  |
| OK Cancel         |                          |                 |          |  |

При помощи опций X Axis... настройте параметры визуализации и подписи горизонтальной оси, как показано на рисунке:

| X Axis parameter | s      |           |      |                                                 |                   |                      | ×   |
|------------------|--------|-----------|------|-------------------------------------------------|-------------------|----------------------|-----|
| Show axis —      |        |           |      |                                                 |                   |                      |     |
| C Linear axis    | Field  | CDP 🔽     | Step | 50                                              | Show values       | Tick length (mm)     | 3   |
| C Time axis      | Hour   | AAXFILT   |      | C Different                                     | Show grid lines   | Tick line width (mm) | 0.1 |
| M                | 1inute | AAXFILT   |      | C Multiple                                      |                   | Axis width (mm)      | 15  |
| Se               | econd  | AAXFILT   |      |                                                 | Scale font        | Title font           |     |
| Show axis        |        |           |      |                                                 |                   |                      |     |
| C Linear axis    | Field  | OFFSET 💌  | Step | 100                                             | Show values       | Tick length (mm)     | 3   |
| C Time axis      | Hour   | AAXFILT   |      | <ul> <li>Different</li> <li>Interval</li> </ul> | 🔲 Show grid lines | Tick line width (mm) | 0.1 |
| M                | 1inute | AAXFILT 💌 |      | C Multiple                                      |                   | Axis width (mm)      | 15  |
| Se               | econd  | AAXFILT   |      |                                                 | Scale font        | Title font           |     |
| Show axis        |        |           |      |                                                 |                   |                      |     |
| C Linear axis    | Field  | TRACENO   | Step | 10                                              | M Show values     | Tick length (mm)     | 3   |
| C Time axis      | Hour   | AAXFILT   |      | C Different                                     | 🗖 Show grid lines | Tick line width (mm) | 0.1 |
| M                | 1inute | AAXFILT   |      | C Multiple                                      |                   | Axis width (mm)      | 15  |
| Se               | econd  | AAXFILT   |      |                                                 | Scale font        | Title font           |     |
| OK Cancel        |        |           |      |                                                 |                   |                      |     |

Выберите поля заголовков CDP и OFFSET значения которых будут подписываться вдоль горизонтальный оси. Мы задали интервал меток по оси CDP кратным 50 трассам и интервал меток по оси OFFSET кратным 100 трассам.

Задайте параметры линий сетки, шрифты подписи осей и значений по своему усмотрению. При помощи опций **Horizons..** и **Plot headers..** можно отображать горизонты и графики заголовков соответственно.

В поле Print setup... выберите печатающее устройство.

Воспользуйтесь опцией Layout Preview... для предварительного просмотра изображения перед печатью.

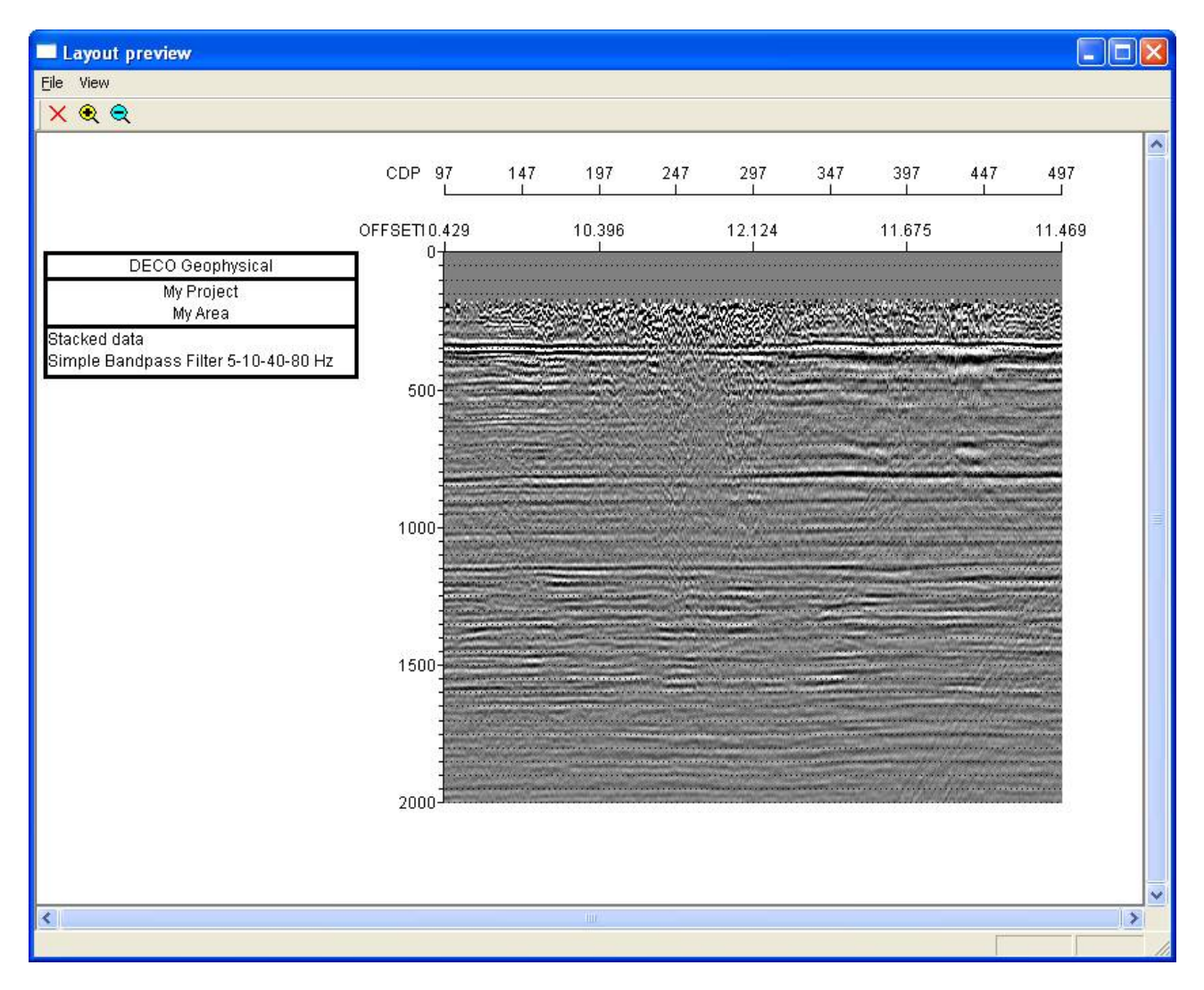

При необходимости скорректируйте набор параметров визуализации, не закрывая при этом окна **Layout preview**. Нажмите **Update preview**, чтобы перерисовать окно предварительного просмотра.

После того как Вы добьетесь устраивающего Вас результата, закройте окно предварительного просмотра и нажмите ОК в диалоге параметров модуля. Для того, чтобы начать печать нужно запустить поток на выполнение при помощи команды меню **Run**.